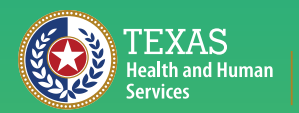

Texas Department of State Health Services

## ImmTrac2 Site Renewal Through Syntropi

Stock #: 11-16804 | Rev 07/2024

# **Table of Contents**

| The ImmTrac2 Site Renewal Process through Syntropi                 | 2  |
|--------------------------------------------------------------------|----|
| Step 1A: Organization Information                                  | 8  |
| Mailing Address Question                                           | 9  |
| Multi-Site Organization Questions                                  | 9  |
| Examples of Organization Relationships                             | 9  |
| Step 1B: Clinical Information Questions                            |    |
| Type of Organization Question                                      | 13 |
| Authorized to Administer Immunizations Question                    | 13 |
| Administering Immunizations Question                               | 13 |
| Type of Vaccines Question                                          | 13 |
| TVFC Question                                                      | 14 |
| Continue                                                           | 14 |
| Step 2: Personal Information of Person Filling Out the Renewal     | 15 |
| Step 3: Organization Point of Contact                              | 16 |
| Step 4: Primary Registry Contact                                   |    |
| Step 5: Responsible Medical Provider                               |    |
| Step 6: Manage Prescribing Providers                               | 19 |
| Blue Gear                                                          |    |
| Red "X"                                                            | 21 |
| Add New Provider                                                   | 22 |
| Step 7: ImmTrac2 Users                                             | 23 |
| Functions of Users in the Organization                             | 24 |
| Add New Users                                                      | 25 |
| Edit Existing Users                                                |    |
| Remove (Disassociate) Existing Users                               | 32 |
| Step 8: Review of Information                                      |    |
| Option One: You Can Sign on Behalf of This Clinic                  |    |
| Option Two: You Need Someone Else to Sign on Behalf of This Clinic |    |
| Appendix A: FAQ                                                    | 46 |
| Which Browser Can Be Used?                                         |    |
| When is a Site Renewal Needed?                                     |    |
| Who Can File a Site Renewal?                                       |    |
| Appendix B: Organization Agreement and Confidentiality Statement   | 48 |
| Appendix C: Troubleshooting                                        | 52 |
| Appendix D: Contact Information                                    | 53 |
| ImmTrac2 Site Registrations or Renewals                            | 53 |
| ImmTrac2 InterOperability (Data Exchange)                          | 53 |
| Texas Vaccines for Children (TVFC)                                 | 53 |
| Vaccine Allocation and Ordering System (VAOS)                      |    |

# The ImmTrac2 Site Renewal Process through Syntropi

Please read Appendix C: Troubleshooting to avoid common renewal errors that can delay processing. To begin the ImmTrac2 Site Renewal Process through Syntropi, go to IAMOnline at: <u>https://iamonline.hhs.state.tx.us/</u>. Enter your username select the "Next" button.

| https://iamonline.hhs.state.tx.us/ge.self%20okta.internal.endu                                                                                                    | ser.read%20okta.i < < ☐ < <                                                                                                    |
|----------------------------------------------------------------------------------------------------|----------------------------------------------------------------------------------------------------|
| https://iamonline.hhs                                                                                                    | s.state.tx.us/                                                                                                    |
| 245                                                                                                    | IAMOnline - Sign In                                                                                                    |
| and the second second se | Username                                                                                                    |
|                                                                                                    |                                                                                                    |
|                                                                                                    | Keep me signed in                                                                                                    |
|                                                                                                    | Next                                                                                                    |
|                                                                                                    | Register Non-HHS employee account or organization<br>Sign Acceptable Use Agreement.                                                                                         |
|                                                                                                    | Forgot Password? (External Users Only)<br>Forgot Password? (HHS/DSHS Emails Only)                                                                                           |
|                                                                                                    | ImmTrac2/Syntropi/VAOS Applications:<br>Forgot Username.(ImmTrac2/VAOS/Syntropi Providers)<br>Register for ImmTrac2 Access<br>Register for TVFC/ASN or Data Exchange Access |

Figure 1: IAMOnline Login

If you have forgotten your password or can't remember your username, there are links to help on the HHS Enterprise Portal Sign In.

| https://iamonline.hhs.state.tx.us/oauth2/v1/authorize?client_i | d=okta.2b1959c8-bc A 🛧 🗘 🗘 🛱 🕼 🌿 🍘 🖳                                                                                                    |
|----------------------------------------------------------------|----------------------------------------------------------------------------------------------------|
|                                                                | TEXAS<br>Health and Human Services                                                                                                    |
|                                                                | IAMOnline - Sign In                                                                                                    |
|                                                                | Username                                                                                                    |
|                                                                | 1                                                                                                    |
|                                                                | Keep me signed in                                                                                                    |
|                                                                | Next                                                                                                    |
|                                                                | Register Non-HHS employee account or organization<br>Sign Acceptable Use Agreement.                                                                                                |
|                                                                | Forgot Password? (External Users Only)<br>Password Forgot Password? (HHS/DSHS Emails Only)                                                                                         |
|                                                                | Forgot Username ImmTrac2/Syntropi/VAOS Applications: Forgot Username (ImmTrac2/VAOS/Syntropi Providers) Register for ImmTrac2 Access Register for TVFC/ASN or Data Exchange Access |

Figure 2: Forgot Username – Forgot Password

When the list of Applications comes up, select "Syntropi – CRC". You may need to use the scroll bar on the right side of the Applications window to bring up the "Syntropi – CRC" link if you have multiple applications listed.

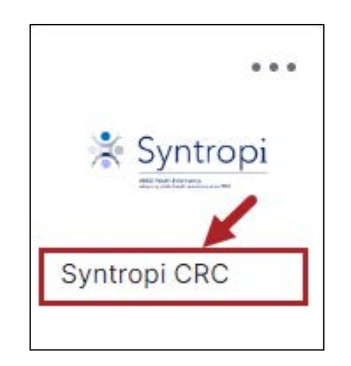

Figure 3: My Apps – Syntropi CRC Tile

If you have multiple sites you are associated with, you will see a list of those sites. Select the site you want to modify or review.

| ser profile has been Identified as having been granted access to multiple provider sites/groups. Follo          | w the intructions below to access your authorized sites or to accept invitiations to access                      |
|----------------------------------------------------------------------------------------------------|----------------------------------------------------------------------------------------------------|
| Access Authorized Provider Sites/Groups<br>Click to select the Provider Site/Group you wish to access from your | Accept Invitations to Provider Sites<br>Click to select the Provider Site below and follow the prompts to accept |
| authorized site list displayed below.                                                                           | the invitation to access the site.                                                                               |
| Provider Site- 136 MEDICAL GROUP<br>1740 EISENHOWER AVE<br>Fort Worth TX 76127                                  | None.                                                                                                    |
| Provider Site- Texas DSHS                                                                                       |                                                                                                    |
| 1100 W 49TH ST STE T301<br>AUSTIN TX 78756                                                                      |                                                                                                    |
| Provider Site- The Google Way                                                                                   |                                                                                                    |
| 1920 E GRIFFIN PKWY # 451<br>MISSION TV 78572                                                                   |                                                                                                    |

Figure 4: Access Authorized Provider Sites/Groups

If you have not renewed your site in two years you will see this message on

Figure 5: Renewal Required. **Note:** This is not an error screen. When you see this message click "Renew Now" to begin the Site Renewal.

| This number is how many days your site agreement renewal is past due. Texas DSHS requires all organizations to renew their Texas IIS (ImmTrac2) site agreement every two (2) years. Your last approved registration for this organization was on Aug 31 2021. In order to maintain system access to ImmTrac2, your organization is required to renew their site agreement no later than Aug 31 2023. | This number is how many days your site agreement renewal is past due.<br>Texas DSHS requires all organizations to renew their Texas IIS (ImmTrac2) site agreement every two (2) years.<br>Your last approved registration for this organization was on Aug 31 2021. In order to maintain system access to ImmTrac2, your organization is required to renew their site agreement no later than Aug 31 2023. | ImmTrac 2<br>Texas Immunization Registry                                                                                        | Days Remaining -203                                                                                                    |
|----------------------------------------------------------------------------------------------------|----------------------------------------------------------------------------------------------------|----------------------------------------------------------------------------------------------------|----------------------------------------------------------------------------------------------------|
| Renewal Required<br>Texas DSHS requires all organizations to renew their Texas IIS (ImmTrac2) site agreement every two (2) years.<br>Your last approved registration for this organization was on Aug 31 2021. In order to maintain system access to ImmTrac2, your organization is required to renew their site agreement no later than Aug 31 2023.                                                | <ul> <li>Renewal Required</li> <li>Texas DSHS requires all organizations to renew their Texas IIS (ImmTrac2) site agreement every two (2) years.</li> <li>Your last approved registration for this organization was on Aug 31 2021. In order to maintain system access to ImmTrac2, your organization is required to renew their site agreement no later than Aug 31 2023.</li> </ul>                      |                                                                                                    | This number is how many days your site agreement renewal is past due.                                                                                                   |
| Texas DSHS requires all organizations to renew their Texas IIS (ImmTrac2) site agreement every two (2) years.<br>Your last approved registration for this organization was on Aug 31 2021. In order to maintain system access to ImmTrac2, your organization is required to renew their site agreement no later than Aug 31 2023.                                                                    | Texas DSHS requires all organizations to renew their Texas IIS (ImmTrac2) site agreement every two (2) years.<br>Your last approved registration for this organization was on Aug 31 2021. In order to maintain system access to ImmTrac2, your organization is required to renew their site agreement no later than Aug 31 2023.                                                                          | Renewal Required                                                                                                    |                                                                                                    |
| Your last approved registration for this organization was on Aug 31 2021. In order to maintain system access to ImmTrac2, <b>your organization is required to renew their site agreement no later than Aug 31 2023</b> .                                                                                                    | Your last approved registration for this organization was on Aug 31 2021. In order to maintain system access to ImmTrac2, <b>your organization is required to renew their site agreement no later than Aug 31 2023</b> .                                                                                                    | T DOUD :                                                                                                    |                                                                                                    |
|                                                                                                    |                                                                                                    | rexas DSHS requires all organizations to renew<br>years.                                                                        | v their Texas IIS (ImmTrac2) site agreement every two (2)                                                                                                    |
|                                                                                                    |                                                                                                    | Your last approved registration for this organizations to renew<br>access to ImmTrac2, your organization is req<br>Aug 31 2023. | v their Texas IIS (ImmTrac2) site agreement every two (2)<br>tion was on Aug 31 2021. In order to maintain system<br>quired to renew their site agreement no later than |

Figure 5: Renewal Required

Next, select the area under the "Renew" label to begin the site renewal. See Figure 6: Renewal Choices. This list is made of actions that require a site renewal:

- Submit an organization name change
- Submit a change of address
- Designate a new Responsible Medical Professional (RMP)
- Designate a new Point of Contact (POC)
- Designate a new Primary Registry Contact (PRC)

In the top section you can view the ImmTrac2 Org Code and the six-digit TVFC/ASN PIN.

In the left column you can select "View Archived Agreements" and see any previous site agreements that were approved and archived.

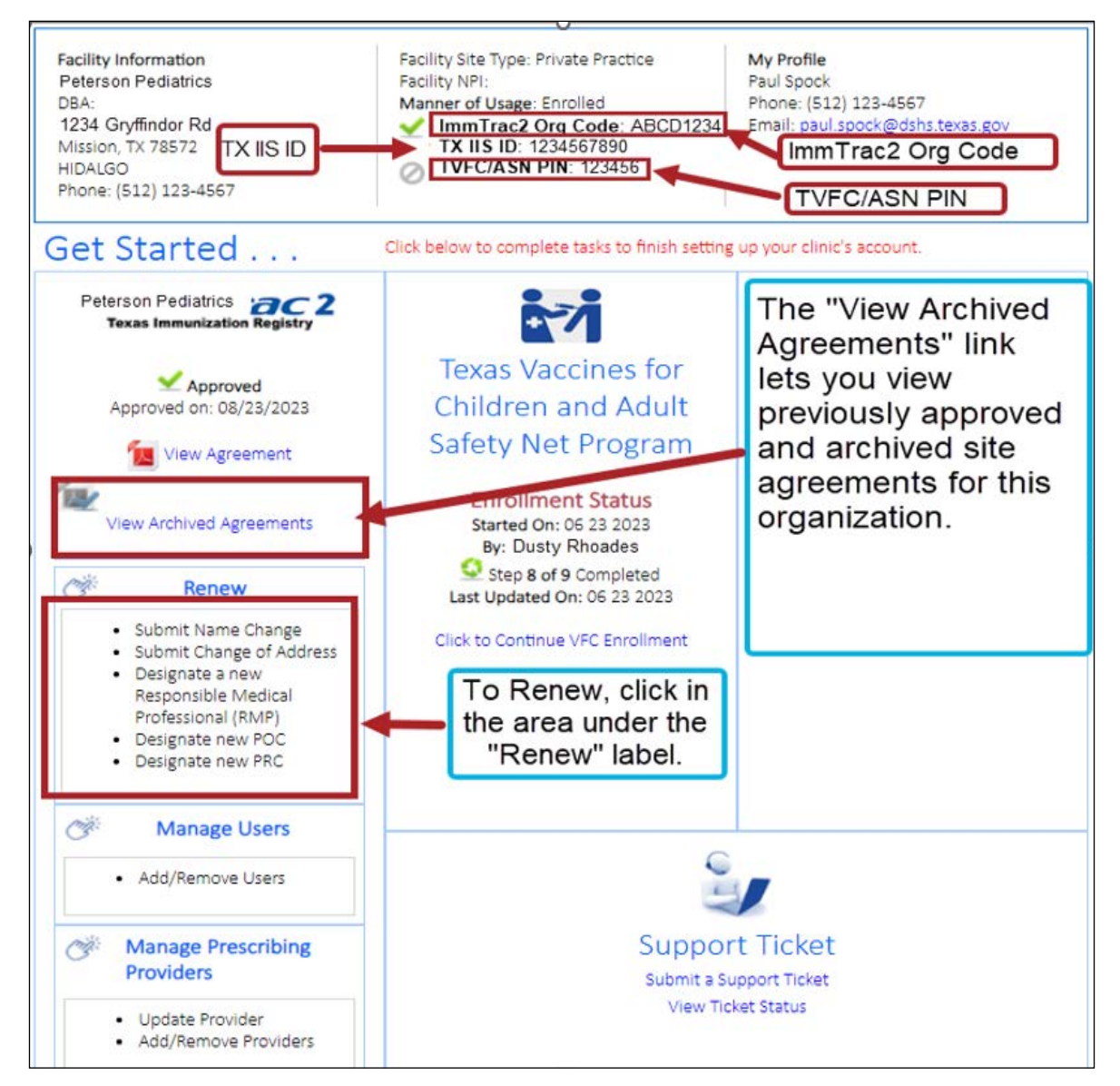

Figure 6: Renewal Choices

If you click below the word "Renew" in the left column, you will start the renewal and be asked to confirm that you have the authorization to renew your organization by clicking the "Checkbox" and clicking the "Continue" button. See Figure 7: Confirm Authorization to Review.

#### Renewals should be done by the:

- POC
- PRC or
- RMP

If they are no longer at the organization, any active user can renew the site agreement if authorized by their organization to do so.

| Confirm Authorization to Renew                                                                                                    |                                                                                                    |
|----------------------------------------------------------------------------------------------------|----------------------------------------------------------------------------------------------------|
| I confirm that I am authorized to register or renew my<br>Immunization Information System (IIS). I agree to upd<br>addresses, and phone numbers, as needed. I agree to sub<br>accounts from my organization when access is no longer n<br>information, such as addresses, phone numbers, etc., a<br>demographic information. I agree to list and update my org<br>contacts, and parent organization/headquarter affiliations. | organization's information stored in the Texas<br>late user information, including name, e-mail<br>mit requests to disable and/or disassociate user<br>leeded. I agree to include provider demographic<br>and any possible changes to my organization's<br>ganization's prescribing authorities, organization |
| Please click on "I Agree" to confirm and acknowledge                                                                                                    | Continue Cancel                                                                                                    |

Figure 7: Confirm Authorization to Renew

The Authorization text states:

- I confirm that I am authorized to register or renew my organization's information stored in the Texas Immunization Information System (IIS).
- I agree to update user information, including name, email addresses, and phone numbers, as needed.
- I agree to submit requests to disable and/or disassociate user accounts from my organization when access is no longer needed.
- I agree to include provider demographic information, such as addresses, phone numbers, etc., and any possible changes to my organization's demographic information.
- I agree to list and update my organization's prescribing authorities, organization contacts, and parent organization/headquarter affiliations.

If you agree with the statements, select the "I Agree" box and then select the "Continue" button.

## **Step 1A: Organization Information**

Reminder: Fields with asterisks (\*) are required.

| ImmTrac2 Renewal                     |                 |          |                             |
|--------------------------------------|-----------------|----------|-----------------------------|
| Review the information and make upda | ates as needed. |          |                             |
| Organization Name*                   | Doing Busin     | ness As  |                             |
| Peterson Pediatrics                  |                 |          |                             |
| Address 1*                           |                 | Suite #  |                             |
| 1920 Sesame Street                   |                 |          |                             |
| Zip Code*                            | City*           | County*  | State*                      |
| 78727                                | Austin          | Travis 🗸 | Texas 🗸                     |
| Phone Number*                        | Fax             |          | Organization Email Address* |
| 512 123 4567 x                       |                 |          | PetesPeds@gmail.com         |

Figure 8: Organization Information

#### Fields related to the organization include:

- 1. Organization Name\* (the actual name the organization does business as)
- 2. Doing Business As (Alternate Clinic Name- An alternate name for the organization)
- 3. Address One\* (physical address)
- 4. Suite # (suite number, building number, unit number, office name, etc.)
- 5. Zip Code\* (standard five-digit zip code)
- 6. City\* (the physical city that the organization is located in)
- 7. County\* (the physical county that the organization is located in)
- 8. State\* (the physical state that the organization is located in)
- 9. Phone Number\* (standard ten-digit phone number)
- 10. Fax (standard ten-digit fax number)
- 11. Organization Email Address\* (the main email address for the site you are renewing)

#### **Mailing Address Question**

\*Is the mailing address for this organization the same as the facility's physical address displayed above? Yes or No?

\*Is the Mailing Address for this organization the same as the facility's Physical Address displayed above?

Figure 9: Mailing Address Question

#### **Multi-Site Organization Questions**

- Does another organization act as a part of the Parent Organization for the organization you are enrolling? Yes or No?
- Enter the Parent TX IIS ID. This is the Texas Immunization Information System ID.

| *Does another organization act as a part of the Parent Organization for the organization you are enrolling? | ● Yes O No |
|----------------------------------------------------------------------------------------------------|------------|
| *Enter the Parent TX IIS ID:                                                                                |            |

#### Figure 10: Parent Organization Questions

#### Select Yes if:

- Your parent organization is currently registered in ImmTrac2.
- $\cdot$  You know the TX IIS ID for the parent organization.

#### Select No if:

• You are part of a larger multi-site organization, but the parent site is not registered in ImmTrac2.

#### **Examples of Organization Relationships**

#### For examples of a parent/child organization relationship, see:

- Figure 11: Parent/Child Organization
- Figure 12: Example of a School Parent/Child Organization
- Figure 13: Example of a Hospital Parent/Child Organization

#### For examples of a stand-alone site, see:

- Figure 14: Stand-Alone Site
- Figure 15: Example of a Stand-Alone Site

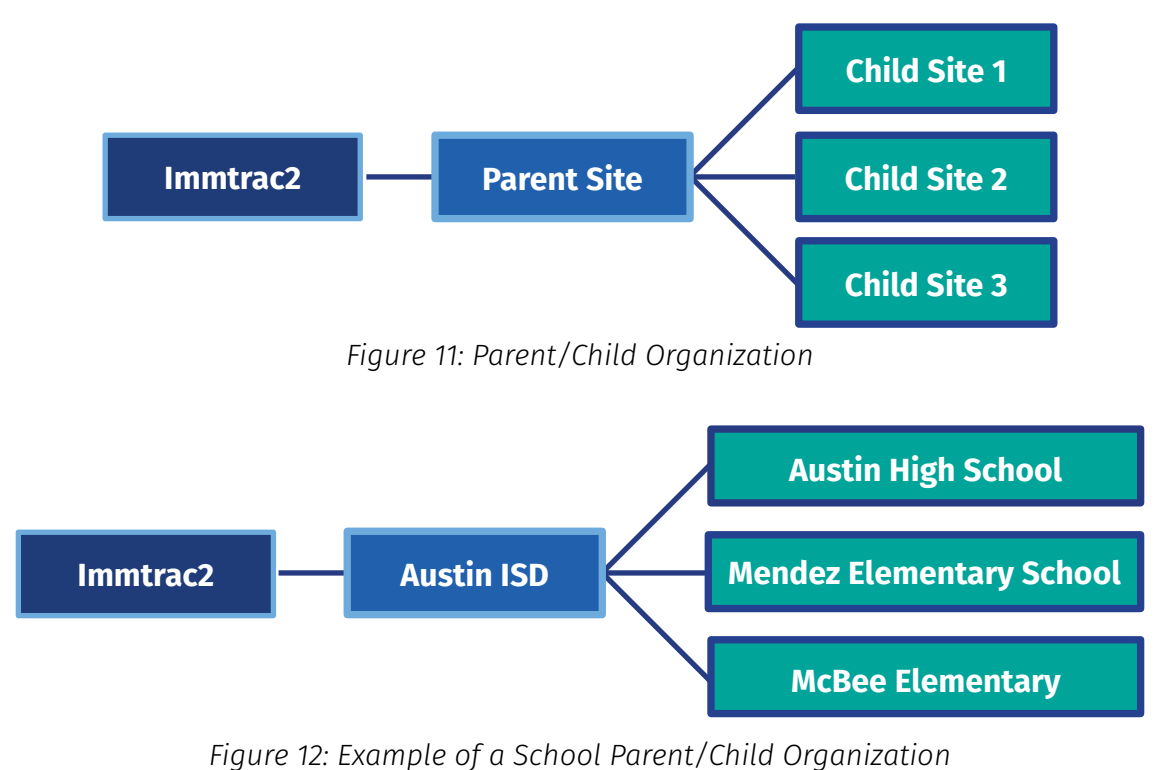

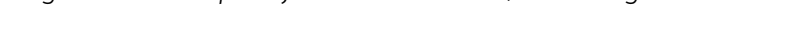

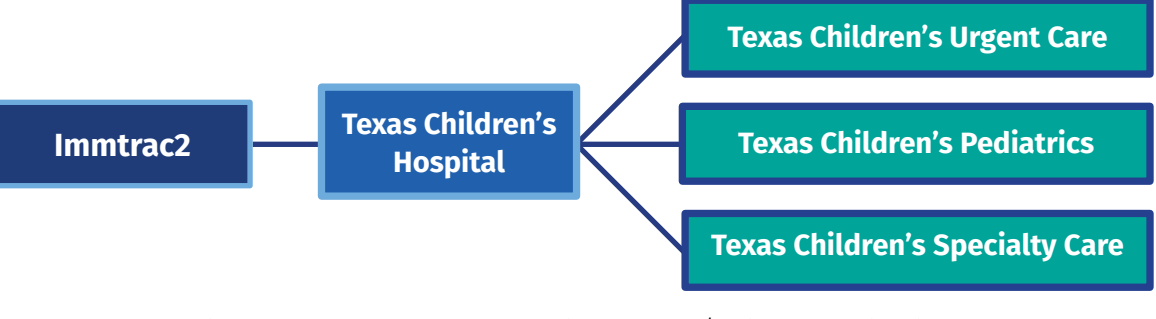

Figure 13: Example of a Hospital Parent/Child Organization

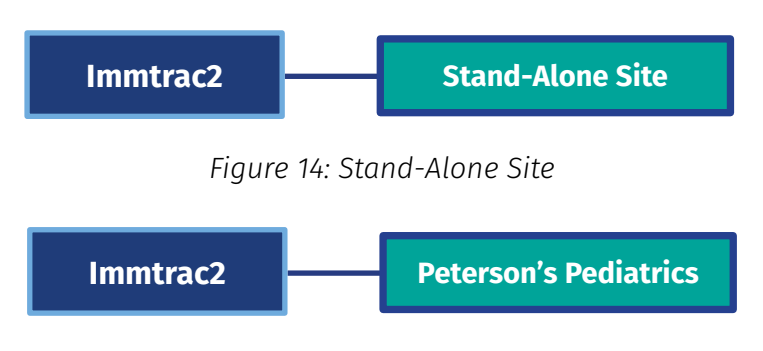

Figure 15: Example of a Stand-Alone Site

If you have a parent organization but do not know the Texas Immunization Information System ID (TX IIS ID) for the parent site or your own site, then you can use the link below to look up the TX IIS ID number of those organizations. You can filter for organizations by county, org code, PIN, or organization name using the link below:

https://tabexternal.dshs.texas.gov/t/THD/views/PROVIDER\_LOOKUP/Dashboard1?:origin=card\_share\_ link&:embed=y&:isGuestRedirectFromVizportal=y\_

| TEX<br>Health<br>Service                                                 | AS<br>and Human Texa:<br>es<br>Organizati                          | s Department of Sta<br>th Services<br>on in Imm'               | te<br>Frac2                                                                                             | You can filter for organizations by:<br>(1) County,<br>(2) Org Code,<br>(3) PIN or<br>(4) Organization Name                                | Last Updated \$/30/2024 7:38:52 AM<br>36,491                                                  |   |
|--------------------------------------------------------------------------|--------------------------------------------------------------------|----------------------------------------------------------------|----------------------------------------------------------------------------------------------------|----------------------------------------------------------------------------------------------------|-----------------------------------------------------------------------------------------------|---|
| ls your org<br>for Childrei<br>click on "Re<br>Filter by County<br>(All) | anization registered<br>n (TVFC) or Pandem<br>evert" at the bottor | l with the Texas Im<br>ic Provider "PIN" o<br>n of the screen. | munization Registry (ImmTrac2)? Yo<br>r "Search by Organization Name" in<br>Search by Org Code<br>(All) | u can "Filter by County" and then search for your org<br>the drop down below. Hover over the small blue circ<br>or Search by PIN<br>((All) | anization by "Org Code" or Texas Vaccines<br>le for additional details. To reset all filters, |   |
| or Search by Org<br>(All)                                                | anization Name                                                     |                                                                | 4                                                                                                    | )                                                                                                    |                                                                                               | · |
| TX IIS ID                                                                | Org Code                                                           | PIN                                                            | Organization Name                                                                                       |                                                                                                    | 2 Hover/Click for Details                                                                     |   |
| 12345678                                                                 | HOUS1234                                                           | Null                                                           | Houston Physicians                                                                                      |                                                                                                    |                                                                                               |   |
| 2345678000                                                               | DAYN1234                                                           | Null                                                           | Day Nursury                                                                                             |                                                                                                    |                                                                                               |   |

Figure 16: Find Your Organization in ImmTrac2

Below is an example of searching for organizations having "Austin ISD" in the name of the organization.

| Find Your Organization in Imm<br>Is your organization registered with the T<br>"Org Code" or Texas Vaccines for Children<br>small blue circle for additional details. To | Trac2<br>exas Immunization Registry (ImmTrac2)? You can "F<br>n (TVFC) or Pandemic Provider "PIN" or "Search by C<br>recet all filters, click on "Revert" at the bottom of t | ilter by County" and then search for your organization by<br>Organization Name" in the drop down below. Hover over the<br>a screen |   |
|----------------------------------------------------------------------------------------------------|----------------------------------------------------------------------------------------------------|----------------------------------------------------------------------------------------------------|---|
| Filter by County                                                                                                    | Search by Org Code                                                                                                    | or Search by PIN                                                                                                    |   |
| (All) •                                                                                                    | (AII) •                                                                                                    | (AII) -                                                                                                    |   |
| Search by Organization name<br>(All)                                                                                                    | ation<br>N ISD"                                                                                                    | •<br>•                                                                                                    | • |
| Akins HS AUSTIN ISD       Akins HS AUSTIN ISD       Allison EL AUSTIN ISD       Andrews EL AUSTIN ISD                                                                    | the<br>turned                                                                                                    | ^                                                                                                    | 2 |

Figure 17: Example of Searching by Organization Name for "AUSTIN ISD"

## **Step 1B: Clinical Information Questions**

Reminder: Fields with asterisks (\*) are required.

#### Type of Organization Question

\*Select the type of organization that most closely represents your organization type by using the drop-down box.

| Clinical Information                                       |                  |   |
|------------------------------------------------------------|------------------|---|
| *Please select the type of organization you are enrolling. | Private Practice | ~ |

Figure 18: Type of Organization

#### **Authorized to Administer Immunizations Question**

\*Is this organization authorized by the State of Texas to administer immunizations? Yes or No?

\*Is this organization authorized to administer immunizations?

Figure 19: Authorized to Administer Immunizations Question

#### **Administering Immunizations Question**

\*Does your organization administer prescribed immunizations, antivirals, or prophylactic injections? Yes or No?

\*Does your organization administer immunizations, antivirals or prophylactic injections?

Figure 20: Administer Immunizations, Antivirals, or Prophylactic Injections Question

#### **Type of Vaccines Question**

\*Please select the type of Vaccines that are given at the organization: Child or Adult.

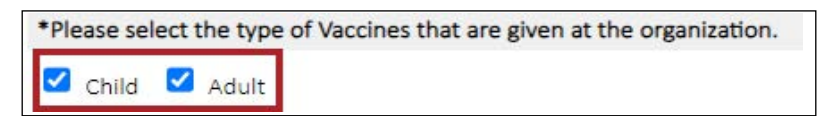

Figure 21: Type of Vaccines Question

O Yes ○ No

#### **TVFC Question**

\*The TVFC Program serves financially vulnerable children from birth through 18 years of age. Would you like to be contacted with more information on the TVFC program? Yes or No?

\*The TVFC Program serves financially vulnerable children from birth through 18 years of age. Would you like to be contacted with more information on the TVFC Program?

Figure 22: TVFC Question

#### **Continue**

Select the Continue button to proceed.

| Review the information and make upda                 | ates as needed.                                           |                                        |                        |           |
|------------------------------------------------------|-----------------------------------------------------------|----------------------------------------|------------------------|-----------|
| Organization Name*                                   | Doing                                                     | Business As                            |                        |           |
| Peterson Pediatrics                                  |                                                           |                                        |                        |           |
| Address 1*                                           |                                                           | Suite #                                |                        |           |
| 1234 Gryffindor Dr                                   |                                                           |                                        |                        |           |
| Zip Code*                                            | City*                                                     | County*                                | State*                 |           |
| 78572                                                | Mission                                                   | Hidalgo                                | ✓ Texas                | ~         |
| Phone Number*                                        | Fax                                                       |                                        | Organization Email     | Address*  |
| 512 123 4567 x                                       |                                                           |                                        | PetesPeds@gm           | ail.com   |
| *Is the Mailing Address for this organization the sa | me as the facility's Physical Address displayed above?    | ● Yes O No                             |                        |           |
| *Does another organization act as a part of the Pa   | rent Organization for the organization you are enrolling? |                                        | C                      | Yes 💿 No  |
| *Enter the Parent TX IIS ID:                         |                                                           |                                        |                        |           |
| Clinical Information                                 |                                                           |                                        |                        |           |
| *Please select the type of organization you are en   | rolling.                                                  | Priva                                  | te Practice            | ~         |
| *Is this organization authorized to administer imm   | unizations?                                               | Y                                      | es O No                |           |
| *Does your organization administer immunizations     | s, antivirals or prophylactic injections?                 | Ye                                     | es O No                |           |
| *Please select the type of Vaccines that are given a | at the organization.                                      |                                        |                        |           |
| 🗹 Child 🗹 Adult                                      |                                                           |                                        |                        |           |
| *The TVFC Program serves financially vulnerable c    | hildren from birth through 18 years of age, would you lik | e to be contacted with more informatio | n on the TVFC Program? | O Yes 🔘 N |
| The ASN Program serves uninsured adults 19 and       | over. Would you like to be contacted you more informa     | ion on the ASN Program?                |                        | O Yes 💿 N |
| *The ASN Program serves uninsured adults 19 and      | over. Would you like to be contacted with more informa    | ion on the ASN Program?                |                        | O Yes     |

Figure 23: Continue Button

## Step 2: Personal Information of Person Filling Out the Renewal

This screen shows the personal information of the person filling out the renewal such as the POC, PRC, RMP, etc.

| Review your personal information below a | and make updates as | needed.    |
|------------------------------------------|---------------------|------------|
| First Name*                              | MI                  | Last Name* |
| Pete                                     |                     | Peterson   |
| *Phone Same As Clinic Phone Number       | Email Address*      |            |
| 512 123 4567 x                           | PetesPeds@gma       | ail.com    |
| *Title                                   |                     |            |
| Medical Doctor                           |                     |            |
| *Is this Person a Nurse?                 | 🔿 Yes 💿 No          |            |
| Texas Nursing License Type*              |                     |            |
| Texas Nursing License Number*            |                     |            |

Figure 24: Personal Information

Reminder: Fields with asterisks (\*) are required.

#### Personal information fields to fill out include:

- First Name\*
- MI (middle initial)
- Last Name\*
- Phone Number\*
- Email Address\*
- Title\*
- Is this person a Texas licensed nurse (LVN or RN)? Yes or No?\*

If No, click continue, if yes, complete the following fields and click continue.

If Yes, select your Texas nursing license type, and enter your Texas nursing license number\* and click continue.

## **Step 3: Organization Point of Contact**

Reminder: Fields with asterisks (\*) are required.

**Note:** This is the section where you can change and edit the POC. You cannot change the POC in Step 7: ImmTrac Users. Changing the POC is done here and the POC is a major point of contact.

Review the contacts for this location and make updates as needed.

| Drganization Point of Contact (POC)                                                                                                    |                                                                                                    |                                                                                                    |                                                                                |
|----------------------------------------------------------------------------------------------------|----------------------------------------------------------------------------------------------------|----------------------------------------------------------------------------------------------------|--------------------------------------------------------------------------------|
| The Organization Point of Contact (POC) serves as the Organization's main P<br>demographics and/or a user's profile. The Organization POC may be the assi<br>their organization as Registry and/or TVFC contacts. This individual may also | OC for ImmTrac2. This individual is responsible for compl<br>gned Registry and/or Texas Vaccines for Children and Ad<br>be the Authorized Signer with the ability to electronical | eting the ImmTrac2 registration/rei<br>ult Safety Net Program (TVFC) cont:<br>Ily sign the registration/renewal. | newal and updating the organization's<br>act and may assign individuals within |
|                                                                                                    |                                                                                                    |                                                                                                    |                                                                                |

Figure 25: Organization POC

The Organization POC serves as the organization's main POC for ImmTrac2.

This individual is responsible for completing the ImmTrac2 registration/renewal and updating the organization's demographics and/or a user's profile. The Organization POC may be the assigned Registry and/or Texas Vaccines for Children (TVFC) and Adult Safety Net (ASN) program contact and may assign individuals within their organization as Registry and/or TVFC and ASN contacts. This individual may also be the Authorized Signer with the ability to electronically sign the registration/renewal.

Are you the Organization POC?

- If so, select Yes.
- If not, select No. You can then either select a name from the drop-down list or click "Add New" to enter a new POC's information.

| *Are you the Organization Point of C | Contact (POC)?           |           | O Yes 🤇             | No No         | Replace P | DC with existing o | contact on i | file 🗸 🔸 Add New |
|--------------------------------------|--------------------------|-----------|---------------------|---------------|-----------|--------------------|--------------|------------------|
| Enter the Organization Poir          | nt of Contact informatio | n below.  |                     |               |           |                    |              | <b>†</b>         |
| Last Name*                           | Rhoades                  |           | First Name*         | Dusty         |           | MI                 | Title        | Manager          |
| Telephone*                           | 512 123 456              | 7         | Email*              |               |           |                    |              |                  |
| *Is this Person a Nurse?             | O Yes 🔘 No               | If the PO | C is a purso, their | Toxas Nursi   | ng ]      |                    |              |                  |
| Texas Nursing License Type*          |                          | License   | Type and their Te   | xas Nursing I | _icense   |                    |              |                  |
| Texas Nursing License Number*        |                          | Number a  | are required.       |               |           |                    |              |                  |

#### Figure 26: New Organization POC

If entering a new POC, you must enter their last name, first name, telephone number, and if they are a nurse (if "Yes", enter their Texas Nursing License Type and Number). If they do not have a Texas Nurses License, it's not required, as shown in this example.

## **Step 4: Primary Registry Contact**

Reminder: Fields with asterisks (\*) are required.

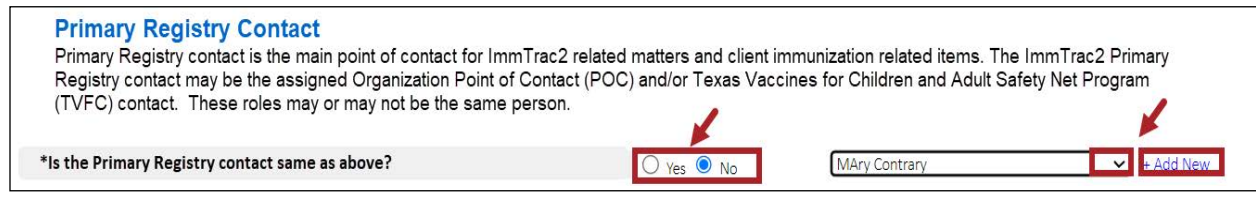

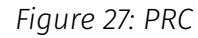

**Note:** This is where you can change and edit the PRC. You cannot change the PRC in Step 7: ImmTrac Users. Changing the PRC is done here, and the PRC is a major point of contact.

The PRC is the main POC for ImmTrac2 related matters and client immunization related items. The ImmTrac2 PRC may be the assigned Organization POC and/or TVFC and ASN program contact. These roles may or may not be the same person.

Reminder: Fields with asterisks (\*) are required.

Are you the PRC?

• If so, select Yes.

• If not, select No. Please include their name, title, and contact information.

If entering a new PRC, you must enter their last name, first name, telephone number, and if they are a nurse (if "Yes", enter their Texas Nursing License Type and Number).

• Note: If they do not have a Texas Nurses License, it's not required, as shown in this example.

| *Is the Primary Registry contact same | as above?  | O Yes 💿 No                    | Replace PRC with | existing contact on file | ✓ + Add New |
|---------------------------------------|------------|-------------------------------|------------------|--------------------------|-------------|
| Last Name*                            |            | First Name*                   | MI               | Title                    |             |
| Telephone*                            | x          | Email*                        |                  |                          |             |
| *Is this Person a Nurse?              | O Yes O No | RC is a nurse, their Texas Nu | ursing           |                          |             |
| Texas Nursing License Type*           |            | e Type and their Texas Nursir | ng License       |                          |             |
| Texas Nursing License Number*         |            | ir are required.              |                  |                          |             |

Figure 28: New PRC

### **Step 5: Responsible Medical Provider**

|                  |   |          |                 | Replace RMP with existing conta | act on file 💙 + Add New |
|------------------|---|----------|-----------------|---------------------------------|-------------------------|
| Last Name*       |   |          | First Name*     |                                 | MI                      |
| Telephone*       | x |          | Email*          |                                 |                         |
| *License Type    | × | 2        | Specialty       | <b></b>                         |                         |
| *Texas License # |   |          |                 |                                 |                         |
| Medicaid ID      |   |          | *Provider's NPI |                                 |                         |
|                  |   | Continue | Cancel          |                                 |                         |

Figure 29: Responsible Medical Provider

**Note:** This is the section where you can change and edit the Responsible Medical Provider (RMP). You cannot change the RMP in Step 7: ImmTrac Users. Changing the RMP is done here and the RMP is a major point of contact.

Organizations must have a designated Chief Medical Officer or Senior Practicing Provider for the "Responsible Medical Provider" section. They must be a Texas licensed medical provider and/or a licensed prescribing authority for Organizations administering immunizations.

#### The format for license numbers are:

- **APRN:** Advanced Practice Registered Nurse- Up to seven numbers. If there are less than seven, add leading zeroes to the front of the number. It does not require "AP" at the beginning. For example: 1234567.
- MD: Medical Doctor- One letter followed by four numbers. For example: N5678.
- **PA:** Physician's Assistant- "PA" followed by up to seven numbers. For example: PA0012345. If less than seven numbers, put leading zeroes in front of the numbers.
- NPI: National Provider Identity Number- Ten numbers. For example: 1234567891.
- **DO:** Doctor of Osteopathy- one letter followed by four numbers. For example: O5678 starting with a letter, such as the letter "O" or "P" etc.
- **NP:** Nurse Practitioner- Up to seven. If there are less than seven, add leading zeroes to the front of the number. It does not require "NP" at the beginning. For example: 1234567.
- **CNM:** Certified Nurse Midwife- Up to seven numbers. If there are less than seven, add leading zeroes to the front of the number. It is numeric as for example: 1234567.
- **CPM:** Certified Professional Midwife- Up to seven numbers. If there are less than seven, add leading zeroes to the front of the number. It is numeric as for example: 1234567.
- **PharmD:** Doctor of Pharmacy- Up to seven numbers. If there are less than seven, add leading zeroes to the front of the number. It is numeric as for example: 1234567.
- **RPh:** Registered Pharmacist- Up to seven numbers. If there are less than seven, add leading zeroes to the front of the number. It is numeric as for example: 1234567.
- **DPM:** Podiatrist- Up to seven numbers. If there are less than seven, add leading zeroes to the front of the number. It is numeric as for example: 1234567.

## **Step 6: Manage Prescribing Providers**

This section goes over how the gold star, blue gear, red "X", and "Add Provider" button function.

**Note:** A gold star indicates the RMP. You cannot change the RMP here, that was in Step 5, but you can edit the existing RMP in this step by selecting the gold star.

The gold star in the Edit column indicates this prescribing provider is the current RMP. See Figure 30: Gold Star. In this example William Weeks is the current Responsible Medical Provider. After the site renewal is approved, you will see any changes to the RMP. Select the gold star to edit the RMP.

| Re | view the  | prescribing | authorities below. Add. kem        | ove and   | nake an   | Provider.<br>dates as n | eeded.     |           |             |
|----|-----------|-------------|------------------------------------|-----------|-----------|-------------------------|------------|-----------|-------------|
| Cu | rrent Pro | vider List  |                                    |           |           | Add Provide             | r Up       | oload Pro | ovider List |
| #  | Last Name | First Name  | Title                              | Specialty | License # | Medicaid #              | NPI #      | Edit      | Inactivate  |
| 1  | Weeks     | William     | MD (Doctor of Medicine)            | Internist | L1234     |                         | 1234567895 | *         | NA          |
|    | Farmer    | Claudia     | DVM (Veterinary Medical Examiners) | Other     | 012345    |                         |            | Ş.        | ×           |
| 2  | 1 annor   |             |                                    |           |           |                         |            |           |             |

Figure 30: Gold Star

You can edit some of the information about the RMP, but you cannot change who the RMP is in this step.

| Manage      | Prescribing Providers       |                 |                       |    |
|-------------|-----------------------------|-----------------|-----------------------|----|
| Prescribing | ; Providers                 |                 |                       |    |
| Edit Provid | er                          |                 |                       |    |
|             | Last Name                   |                 | First Name            | MI |
|             | Weeks                       |                 | DAVID                 |    |
| *Title      | MD (Doctor of Medicine) 🗸 🗸 | Specialty       | Internist 🗸           |    |
| *Email      | BillWeeks@geemail.com       | *Confirm Email  | BillWeeks@geemail.com |    |
| *Phone      | 512 123 4568 x 222          | Medicaid ID     |                       |    |
| *License No | L2345                       | *Provider's NPI | 1234567895            |    |
|             | Update                      | Cancel          |                       |    |

Figure 31: Edit RMP

**Note:** You can edit the Title, Email, Phone, License Number, and Provider's NPI of the RMP, but you cannot change who the RMP is on this screen. To change who the RMP is, go back to Step 5: Responsible Medical Provider.

#### **Blue Gear**

The blue gear indicates a prescribing provider (who is not the RMP) who can be edited in this section. Select the blue gear to edit that provider.

| Re | view the<br>irrent Pro | prescribin<br>This<br>Med<br>vide edit<br>go to | Pre<br>ical<br>the l | cribing Provider,<br>Provider (RMP) a<br>MP in this section<br>RMP section. | , William Wee<br>ind the gold s<br>on. To chang | eks, is th<br>star is dis<br>e who th | e Responsik<br>played. You<br>e RMP is yo | le<br>can<br>u must | eded.      | load Pro | ovider List |
|----|------------------------|-------------------------------------------------|----------------------|-----------------------------------------------------------------------------|-------------------------------------------------|---------------------------------------|-------------------------------------------|---------------------|------------|----------|-------------|
| #  | Last Name              | First Name                                      | MI                   | Title                                                                       |                                                 | Specialty                             | License # M                               | edicaid #           | NPI        | Edit     | Inactivate  |
|    |                        |                                                 |                      | By selecting                                                                | the blue gea                                    | ar edit ico                           | on you can e                              | dit this            | 1004507005 | -        | NA          |
| 1  | Weeks                  | William                                         |                      | Prescribing                                                                 | Provider, Cla                                   | udia Far                              | mer.                                      |                     | 1234507895 | X        | 10.00127    |

Figure 32: Edit Prescribing Provider

The fields that you can edit include the Title, Email address, Phone, License Number, Confirmation of Email, and Provider's NPI. Select the Update button when ready.

| Prescribing | g Providers                        |                 |                     |   |   |
|-------------|------------------------------------|-----------------|---------------------|---|---|
| Edit Provid | ler                                |                 |                     |   |   |
|             | Last Name                          |                 | First Name          |   | м |
|             | Farmer                             |                 | Claudia             |   |   |
| *Title      | DVM (Veterinary Medical Examiner 🗸 | Specialty       | Other               | ~ |   |
| *Email      | CFarmer@geemail.com                | *Confirm Email  | CFarmer@geemail.com |   |   |
| *Phone      | 512 123 4567                       | Medicaid ID     |                     |   |   |
| *License No | 012345                             | *Provider's NPI | 1234567890          |   |   |

Figure 33: Edit Prescribing Provider

#### Red "X"

Select the Red "X" to make a Prescribing Provider inactive with this organization. (Inactive Prescribing Providers will not show up in any list.)

| Cu | view the<br>irrent Pro | prescribir<br>vider List | ig ai | uthorities below Add/Remu<br>Selecting a<br>a Prescri | red "X"<br>bing Pro | make un<br>is a way<br>ovider in | dates as n<br>y to make<br>active. |           | pload Pro | ovi <mark>d</mark> er List |
|----|------------------------|--------------------------|-------|-------------------------------------------------------|---------------------|----------------------------------|------------------------------------|-----------|-----------|----------------------------|
| #  | Last Name              | First Name               | MI    | ntle                                                  | Specialty           | License #                        | Medicaid #                         | NPI #     | Edit      | Inactivate                 |
| 1  | Weeks                  | William                  |       | WD (Doctor of Medicine)                               | Internist           | L1234                            |                                    | 123456785 | *         | NA                         |
|    |                        |                          |       |                                                       |                     |                                  |                                    |           |           | -                          |

Figure 34: Making a Prescribing Provider Inactive

After selecting the Red "X" to inactivate a Prescribing Provider, a message is displayed asking, "Are you sure you want to mark this Provider as Inactive?" Select the OK button if you are sure.

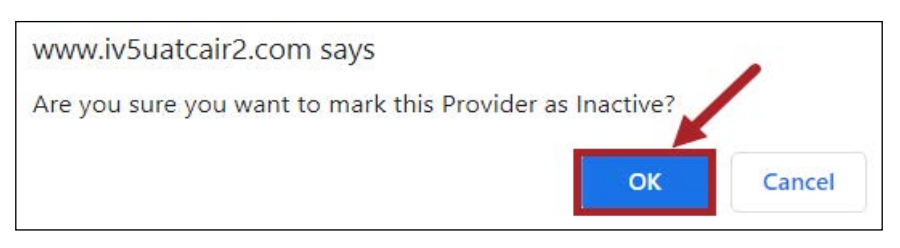

Figure 35: Mark This Provider as Inactive

#### **Add New Provider**

Select the Add Provider button to add new Prescribing Providers.

**Note:** The Upload Provider List button is a future enhancement.

| Manage Prescribing Providers |           |            |     |                                    |           | Add a new Prescribing<br>Provider. |             |            | Future<br>Enhancement |             |  |
|------------------------------|-----------|------------|-----|------------------------------------|-----------|------------------------------------|-------------|------------|-----------------------|-------------|--|
| Re                           | view the  | prescribin | g a | uthorities below. Add/Rem          | ove and   | make up                            | dates as n  | eeded.     |                       | 1           |  |
| Ľu                           | rrent Pro | vider List |     |                                    |           |                                    | Add Provide | r Ui       | oload Pr              | ovider List |  |
| #                            | Last Name | First Name | MI  | Title                              | Specialty | License #                          | Medicaid #  | NPI #      | Edit                  | Inactivate  |  |
| 1                            | Weeks     | William    |     | MD (Doctor of Medicine)            | Internist | L1234                              |             | 1234567895 | *                     | NA          |  |
| 2                            | Farmer    | Claudia    |     | DVM (Veterinary Medical Examiners) | Other     | 012345                             |             |            | ş.                    | ×           |  |
|                              |           |            |     |                                    |           | t <sup>2</sup>                     |             |            |                       |             |  |

Figure 36: Add Provider Button

| rescribing              | Providers         |                                  |    |
|-------------------------|-------------------|----------------------------------|----|
| dd New Pi               | rovider           |                                  |    |
| *Last Name              | Jones             | *First Name Joni                 | MI |
| *T <mark>it</mark> le   | Clinician         | Specialty 🗸                      |    |
| 'Email                  | DrJones@gmail.com | *Confirm Email DrJones@gmail.com |    |
| Phone                   | (512) 123-4567    | Medicaid ID                      |    |
| <sup>*</sup> License No | L1234             | *Provider's NPI 123456890        |    |

Figure 37: Add New Provider

To add a new Provider, enter their last name, first name, title, email address, confirm their email address, phone number, license number, Provider's NPI number, then select the Add Provider button at the bottom of the Add New Provider screen.

## Step 7: ImmTrac2 Users

Reminder: Fields with asterisks (\*) are required.

#### The Review ImmTrac2 Users Table allows you to:

- View all users in the organization.
- Identify functions of users such as the POC, PRC or RMP.
- Add new users.
- Edit existing users.
- Remove current users.

#### **Special notes:**

**POC** - Can be changed and edited in Step 3: Organization Point of Contact covered earlier but can only be edited in this screen. You will not see a blue gear (edit) for the POC in this screen.

**PRC** - Can be changed and edited in covered earlier in Step 4: Primary Registry Contact, but can only be edited in this screen. You will not see a blue gear (edit) for the PRC in this screen.

**RMP** - Can be changed and edited in Step 5: Responsible Medical Provider covered earlier but can only be edited in this screen. You will not see a blue gear (edit) for the RMP in this screen; instead, you will see a gold star.

The name, email address, and phone number are listed for each user. To identify users who have specific roles listed in the title bar, look below in the table for a corresponding check mark to identify which user has that function. Definitions of each function are listed on the next page.

| evie | w the ImmTrac2 users currently                           | y associated wi | th this organization         | ons. You may t           | ake the follo         | wing action        | s.      |       |                           |          |   |
|------|----------------------------------------------------------|-----------------|------------------------------|--------------------------|-----------------------|--------------------|---------|-------|---------------------------|----------|---|
|      | 2. Remove users that either no                           | Jonger work fo  | nt.<br>ar this facility or r | o longer need            | access to Im          | mTrac?             |         |       |                           |          |   |
|      | 3. Add new ImmT The PC                                   | DC, PRC, ar     | nd RMP are t                 | he main Re               | egistry co            | ntacts.            |         |       |                           |          |   |
| 2    | ImmTrac2 Users                                           |                 |                              | intacts sect             | ion, not i            | lere.              | J       | Add   | d New User                |          |   |
| #    | Name                                                     | POC PRC RM      | 1P Primary Vx<br>Coordinator | Backup Vx<br>Coordinator | TVFC/ASN<br>Signatory | COVID<br>Signatory | BiDX DQ | Certs | ImmTrac2<br>Account       | Edit     | > |
| 1.   | ApplePie@geeemail.com<br>(512) 123-4567                  |                 |                              |                          |                       |                    |         |       | ap6974pi<br>Active        |          | 3 |
| 2.   | ARTEST DEVELOPER<br>avlaraj@yahoo.com<br>(555) 555-5555  |                 |                              |                          |                       |                    |         |       | ar1234Ia<br>Active        | Ø        | 3 |
| з.   | Jeffrey Dunn<br>JeffDunlt@geeemail.com<br>(512) 123-4567 | <b>~</b>        |                              |                          |                       |                    |         |       | <b>je4567du</b><br>Active |          |   |
| 4.   | Jerry Peterson<br>Jerry@geeemail.com<br>(512) 123-5678   |                 |                              |                          |                       |                    |         |       | 00000123456<br>Active     | <u>.</u> | 3 |
| 5.   | Joe Poncho<br>Nun@urbiz.net<br>(512) 455-6533            |                 | <ul> <li>✓</li> </ul>        |                          |                       |                    |         | ~     | jo2358po<br>Active        | Ŷ        | 3 |
| 6.   | John Welch<br>JohnJohn@geeemail.com<br>(512) 123-9876    |                 |                              |                          |                       |                    |         |       | 00000246813<br>Active     | ø        | 3 |
| 7.   | MAry Contrary<br>MaryC@geeemail.com                      |                 |                              |                          |                       |                    |         |       | ma1234co<br>Active        |          |   |

Figure 38: Review ImmTrac2 Users Table

#### Functions of Users in the Organization

- The **Organization Point of Contact (POC)** serves as the organization's main POC for ImmTrac2. This individual is responsible for completing the ImmTrac2 registration/renewal and updating the organization's demographics and/or a user's profile. The Organization POC may be the assigned Registry and/or TVFC and ASN contact and may assign individuals within their organization as Registry and/or TVFC contacts. This individual may also be the Authorized Signer with the ability to electronically sign the registration or renewal.
- The **Primary Registry Contact (PRC)** is the main point of contact for ImmTrac2 related matters and client immunization related items. The ImmTrac2 PRC may be the assigned Organization POC and/or TVFC/ASN contact. These roles may or may not be the same person.
- The **Responsible Medical Professional (RMP)** is the Responsible Medical Professional. Organizations must have a designated Chief Medical Officer or Senior Practicing Provider for the "Responsible Medical Provider" section. They must be a Texas licensed medical provider and/or a licensed prescribing authority for Organizations administering immunizations.
- The **Primary Vx Coordinator** is the primary vaccine coordinator for the TVFC program.
- The **Backup Vx Coordinator** is the backup vaccine coordinator for the TVFC program.
- The **TVFC/ASN Signatory** is the person responsible for the TVFC or ASN programs in this organization.
- The **Pandemic Signatory** is the contact for receiving pandemic vaccines.

#### Add New Users

Only the POC, PRC, or RMP can add or edit users. To add ImmTrac2 users, select the Add New User button.

| Rev   | iew ImmTrac2 Users                                                                                                  |                                                                                                    |                                                                                                    |                |                           |                          |                       |                    |        |         |                       |      |   |
|-------|----------------------------------------------------------------------------------------------------|----------------------------------------------------------------------------------------------------|----------------------------------------------------------------------------------------------------|----------------|---------------------------|--------------------------|-----------------------|--------------------|--------|---------|-----------------------|------|---|
| Revie | ew the ImmTrac2 users current                                                                                       | tly asso                                                                                                    | ciated                                                                                                    | with           | this organizati           | ions. You may t          | take the follo        | owing action       | ns.    |         |                       |      |   |
|       | <ol> <li>Request updates to a user'</li> <li>Remove users that either n</li> <li>Add new ImmTrac2 users.</li> </ol> | s name<br>10 long                                                                                                    | er worl                                                                                                    | count<br>k for | :.<br>this facility or I  | no longer need           | d access to I         | mmTrac2.           |        | Ac      | id Users              | )    |   |
| 2     | ImmTrac2 Users                                                                                                    |                                                                                                    |                                                                                                    |                |                           |                          |                       |                    |        | Ad      | ld New User           |      |   |
| #     | Name                                                                                                    | POC                                                                                                    | PRC R                                                                                                    | RMP            | Primary Vx<br>Coordinator | Backup Vx<br>Coordinator | TVFC/ASN<br>Signatory | COVID<br>Signatory | BiDX D | Q Certs | ImmTrac2<br>Account   | Edit | x |
| 1.    | ApplePie@geeemail.com<br>(512) 123-4567                                                                             |                                                                                                    |                                                                                                    |                |                           |                          |                       |                    |        |         | ap6974pi<br>Active    |      | × |
| 2.    | ARTEST DEVELOPER<br>avlaraj@yahoo.com<br>(555) 555-5555                                                             |                                                                                                    |                                                                                                    |                |                           |                          |                       |                    |        |         | ar1234la<br>Active    | Ŷ    | × |
| 3.    | Jeffrey Dunn<br>JeffDunlt@geeemail.com<br>(512) 123-4567                                                            | <ul> <li>Image: A start of the start of the start of</li></ul> |                                                                                                    |                |                           |                          |                       |                    |        |         | je4567du<br>Active    |      |   |
| 4.    | Jerry Peterson<br>Jerry@geeemail.com<br>(512) 123-5678                                                              |                                                                                                    |                                                                                                    |                |                           |                          |                       |                    |        |         | 00000123456<br>Active | Å    | × |
| 5.    | Joe Poncho<br>Nun@urbiz.net<br>(512) 455-6533                                                                       |                                                                                                    |                                                                                                    |                |                           |                          |                       |                    |        | 4       | jo2358po<br>Active    | Ŷ    | × |
| 6.    | John Welch<br>JohnJohn@geeemail.com<br>(512) 123-9876                                                               |                                                                                                    |                                                                                                    |                |                           |                          |                       |                    |        |         | 00000246813<br>Active | Ŷ    | × |
| 7.    | MAry Contrary<br>MaryC@geeemail.com<br>(512) 234-5678                                                               |                                                                                                    | <ul> <li>Image: A start of the start of the start of</li></ul> |                |                           |                          |                       |                    |        |         | ma1234co<br>Active    |      |   |

Figure 39: Add New User

Reminder: Fields with asterisks (\*) are required.

After selecting the Add New User button, you will be asked to enter the unique email address. All users in ImmTrac2 must have a unique email address (Referenced in section two, line "M" of the signed Site Agreement). See Figure 40: Enter Unique Email Address for New User. **Note:** Email addresses in ImmTrac2 must be unique. See Appendix B: Organization Agreement and Confidentiality Statement, in which section two, paragraph "M" states that organizations and individuals accessing ImmTrac2 agree to provide unique email addresses for each individual who is assigned an ImmTrac2 username.

| All users must have a unique em                                                                                                    | ail address.                                                                                                    |
|----------------------------------------------------------------------------------------------------|----------------------------------------------------------------------------------------------------|
| Instructions                                                                                                    |                                                                                                    |
| 1. Enter and confirm the new use                                                                                                    | r's email address.                                                                                                    |
| 2. Click Search.                                                                                                    |                                                                                                    |
| 3. Follow the onscreen prompts to                                                                                                    | o provide the appropriate information about the user.                                                                                                    |
| What to Expect                                                                                                    |                                                                                                    |
| <ul> <li>If the user already has an Imm<br/>this is the person you want to a</li> <li>If more than one (1) user appe<br/>ImmTrac2 Customer Service.</li> <li>If the user needs a new Imm<br/>notified. Once the user's account</li> </ul> | nTrac2 User Account, the user will display on the screen. Confirm<br>add as a user for this organization.<br>ears as a result of the email search, you will be prompted to contac<br>Trac2 User Account created, ImmTrac2 Customer Service will be<br>int is set up, you and the new user will be notified. |
| Search for Email Address of New                                                                                                    | w User                                                                                                    |
| *Email Address                                                                                                    | *Confirm Email Address                                                                                                    |
| jiminy.crickett@gmail.com                                                                                                    | jiminy.crickett@gmail.com                                                                                                    |
|                                                                                                    |                                                                                                    |
|                                                                                                    |                                                                                                    |
|                                                                                                    |                                                                                                    |

Figure 40: Enter Unique Email Address for New User

If an existing email address and name matches the email address and name of an existing user, click Confirm to add that user. If the email address and name belong to someone else, click Cancel.

**Note:** All email addresses must be unique to each user.

| 0                 | Add New User                                                                               |                                                                                                    | 1                                                                                                    |
|-------------------|--------------------------------------------------------------------------------------------|----------------------------------------------------------------------------------------------------|----------------------------------------------------------------------------------------------------|
| ere wa<br>me: Jii | s one (1) match found for<br>miny Cricket                                                  | the email address entered for ImmTrac2 u                                                                                               | ser.                                                                                                    |
| e user i          | is associated with the foll<br>Org Code                                                    | owing organizations. Organization                                                                                                    | Location                                                                                                    |
| Ι.                | GOOG0001                                                                                   | Peterson Pediatrics                                                                                                    | 2023 GRYFFINDOR DR<br>MISSION, 75752, TX, HIDALGO                                                                            |
| 1.                | DSHS                                                                                       | Texas DSHS                                                                                                    | 1100 W 49TH ST<br>AUSTIN, 78756, TX, Travis                                                                                  |
| • If<br>c         | f the user you are attemp<br>licking confirm, you will b<br>f this is not your user, clike | ting to add is the user displayed above, clic<br>e prompted to provide more information a<br>ck cancel and contact ImmTrac2 Customer S | k confirm to add this user to your organization. After<br>bout the user's account relating to this organization.<br>Service. |

Figure 41: Match was Found to Exist for First Name, Last Name, and Email.

The email address entered is already in use by another user. You will have to use a different email address for this user if you did not make a typo. The owner of the email address is listed at the bottom of the screen.

| 0                                                                                                    |                                                               | Dupli                                                                                 | cate Cont                                      | act Warning                                                    |                                  | 3                               |
|----------------------------------------------------------------------------------------------------|---------------------------------------------------------------|---------------------------------------------------------------------------------------|------------------------------------------------|----------------------------------------------------------------|----------------------------------|---------------------------------|
| lame: Jo John                                                                                             |                                                               |                                                                                       |                                                |                                                                | 6                                |                                 |
| The Email Add                                                                                             | ress entered did                                              | not pass validation. The                                                              | e Email Address is                             | s being used by another user.                                  |                                  |                                 |
| Validation Rules:                                                                                         |                                                               |                                                                                       |                                                |                                                                | -                                |                                 |
| mail Address Canno                                                                                        | ot Exist for a diffe                                          | rent First Name. 🧹                                                                    |                                                | _                                                              |                                  |                                 |
| Email Address Canno                                                                                       | ot Exist for a diffe                                          | rent Last Name.                                                                       |                                                |                                                                |                                  |                                 |
| Email Address Canno                                                                                       | ot be paired with                                             | a different Name.                                                                     |                                                |                                                                |                                  |                                 |
| 1.000                                                                                                    |                                                               |                                                                                       |                                                |                                                                |                                  |                                 |
| Please review the re                                                                                      | sults below and                                               | try again.                                                                            |                                                |                                                                |                                  |                                 |
| Please review the re<br>Search Results for: E                                                             | esults below and mail Address: avl                            | try again.<br>araj@yahoo.com                                                          |                                                |                                                                |                                  |                                 |
| Please review the re<br>Search Results for: E<br># First Name                                             | sults below and<br>mail Address: avl<br>Last Name             | try again.<br>araj@yahoo.com<br>Email                                                 | Contact Type                                   | Org Name                                                       | Org Code                         | Vaccine PIN                     |
| Please review the re<br>Search Results for: E<br># First Name<br>1 ARTEST DEVELOPER                       | esults below and<br>mail Address: avl<br>Last Name<br>LARADUB | try again.<br>araj@yahoo.com<br>Email<br>arlaradub@yahooo.com                         | Contact Type<br>Provider Site                  | Org Name<br>City of Laradub Health Dept (RE)                   | Org Code<br>CITY1234             | Vaccine PIN<br>123458           |
| Please review the re<br>Search Results for: E<br># First Name<br>1 ARTEST DEVELOPER<br>2 ARTEST DEVELOPER | mail Address: av<br>Last Name<br>LARADUB<br>LARADUB           | try again.<br>araj@yahoo.com<br>Email<br>arlaradub@yahooo.com<br>arlaradub@yahooo.com | Contact Type<br>Provider Site<br>Provider Site | Org Name<br>City of Laradub Health Dept (RE)<br>123 Goople Way | Org Code<br>CITY1234<br>GOOP1234 | Vaccine PIN<br>123456<br>987854 |
| Please review the re<br>Search Results for: E<br># First Name<br>1 ARTEST DEVELOPER<br>2 ARTEST DEVELOPER | mail Address: avl<br>Last Name<br>LARADUB<br>LARADUB          | try again.<br>araj@yahoo.com<br>Email<br>arlaradub@yahooo.com<br>arlaradub@yahooo.com | Contact Type<br>Provider Site<br>Provider Site | Org Name<br>City of Laradub Health Dept (RE)<br>123 Goople Way | Org Code<br>CITY1234<br>GOOP1234 | Vaccine PIN<br>123456<br>987654 |

#### Figure 42: Duplicate Contact Warning

If there is a problem with the email address such as a typo, you will receive this message. Double-check the email you are entering.

|   | ad New User                                                                                                    |      |
|---|----------------------------------------------------------------------------------------------------|------|
| Т | here seems to be an issue with the email address you are attempting to use.                                                                                                    |      |
| 8 | <ol> <li>Please check the email address or enter a different one and try again.</li> <li>If you are unable to complete adding the new user, contact ImmTrac2 Customer Service</li> </ol> |      |
|   | ImmTrac2 Immunization Registry                                                                                                    |      |
|   | Toll-Free: (800) 348-9158                                                                                                    |      |
|   |                                                                                                    | Okay |

Figure 43: Issue with Email Address

If no matches were found on the email address in ImmTrac2, you must fill in details about the new user to continue and select Save.

| mmTrac2 User Mana                  | gement            |            |                             |          |
|------------------------------------|-------------------|------------|-----------------------------|----------|
| Add New Use                        | r                 |            |                             | ×        |
| Provide details about this users a | account.          |            |                             |          |
| User's Information                 |                   |            |                             |          |
| First Name*                        | MI                | Last Name* | Email Address               | Username |
| Jiminy                             |                   | ickett     | jiminy. crickett@gmail.cor  | n        |
| Jser Account Information for       | this Organization |            |                             |          |
| itle* (Employee Type)              | Phone Number*     |            | *Is this user a Nurse?      | Yes O No |
| Cricketeer                         | 512 123           | 4567       | *Enter Texas License Number | 1234567  |
|                                    |                   | -          | Save                        | Cancel   |
|                                    |                   |            |                             |          |

Figure 44: Add Details of New User

The user is added.

| ρ. | ImmTrac2 Users                                         |             |                           |                          |                       |                       |      |    | Add   | New User                   |      |              |
|----|--------------------------------------------------------|-------------|---------------------------|--------------------------|-----------------------|-----------------------|------|----|-------|----------------------------|------|--------------|
| #  | Name                                                   | POC PRC RMP | Primary Vx<br>Coordinator | Backup Vx<br>Coordinator | TVFC/ASN<br>Signatory | Pandemic<br>Signatory | BiDX | DQ | Certs | ImmTrac2<br>Account        | Edit | and a second |
| 6. | Jiminy Cricket<br>jiminy@geemail.com<br>(512) 123-4567 |             |                           |                          |                       |                       |      |    |       | ji <b>8443cr</b><br>Active | Ŷ    | 1            |
| 7. | Joe Poncho<br>Nun@urbiz.net<br>(512) 455-6533          |             | <b>~</b>                  |                          |                       |                       |      |    | ~     | jo2358po<br>Active         | ÷.   | 1            |

Figure 45: New User Added

#### **Edit Existing Users**

To edit an existing ImmTrac2 user, select the edit icon that looks like a blue gear in the edit column for the user that you want to edit. See Figure 46: Edit Icon and Figure 47: Edit User.

If you want to:

- Edit the Organization POC, go back to Step 3: Organization Point of Contact
- Edit the PRC, go back to Step 4: Primary Registry Contact
- Edit the RMP, go back to Step 5: Responsible Medical Provider

If you want to edit a User and they are not listed earlier as a POC, PRC, or RMP, then you would edit them in this section as an existing user. To edit an existing user, click the blue gear icon.

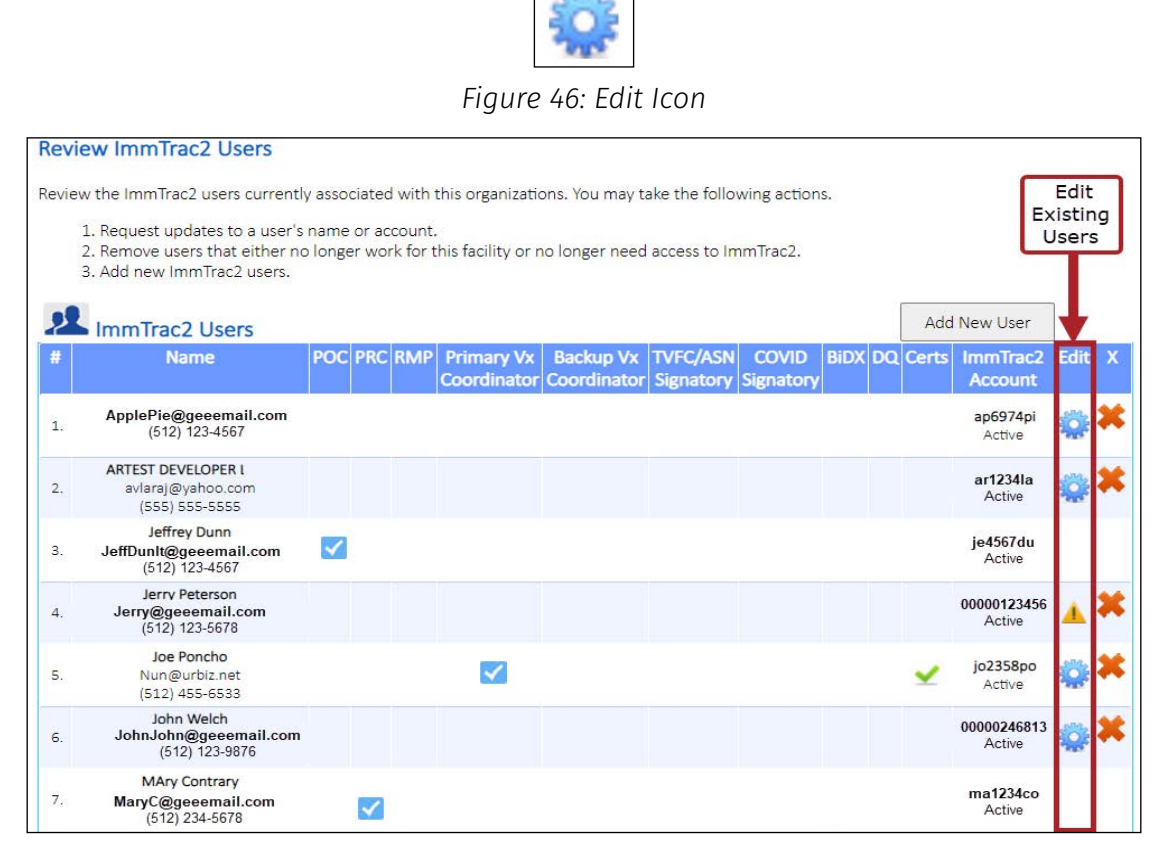

Figure 47: Edit User

Select the Edit (blue gear) icon of the user that you want to edit.

| Imr   | nTrac2 User Managem                                                                         | nent                                                                                                    |                              |                           |                              |                       |                       |         |       |                     |      |    |
|-------|---------------------------------------------------------------------------------------------|----------------------------------------------------------------------------------------------------|------------------------------|---------------------------|------------------------------|-----------------------|-----------------------|---------|-------|---------------------|------|----|
| Revi  | ew ImmTrac2 Users                                                                           |                                                                                                    |                              |                           |                              |                       |                       |         |       |                     | -    |    |
| Revie | w the ImmTrac2 users curren                                                                 | t <mark>l</mark> y asso                                                                                                    | ciated with                  | this organizati           | ons. <mark>Y</mark> ou may t | ake the follo         | wing action           | ns.     |       |                     |      |    |
|       | 1. Request updates to a user<br>2. Remove users that either r<br>3. Add new ImmTrac2 users. | 's name<br>no longe                                                                                                    | or account.<br>er work for t | his facility or r         | no longer need               | access to In          | nmTrac2.              |         | Add   | New User            | ]    |    |
| #     | Name                                                                                        | POC                                                                                                    | PRC RMP                      | Primary Vx<br>Coordinator | Backup Vx<br>Coordinator     | TVFC/ASN<br>Signatory | Pandemic<br>Signatory | Bidx DQ | Certs | ImmTrac2<br>Account | Edit | X  |
| 1.    | Apple Pie<br>applepie@geeemail.com<br>(512) 123-4567                                        | <ul> <li>Image: A start of the start of the start of</li></ul> |                              |                           |                              |                       |                       |         |       | ap6974pi<br>Active  |      | N. |
| 2.    | ARTEST DEVELOPER<br>avlaraj@yahoo.com<br>(555) 555-5555                                     |                                                                                                    |                              |                           |                              |                       |                       |         |       | ar1234la<br>Active  | 4    | ×  |
| 3.    | William Weeks<br>wildbill@geemail.com<br>(512) 123-4567                                     |                                                                                                    |                              |                           |                              |                       | ✓                     |         |       |                     | *    | ×  |
| 4.    | George Crickett<br>George2@geemail.com<br>(512) 123-4567                                    |                                                                                                    |                              |                           |                              |                       |                       |         | -     |                     | ÷    | ×  |

Figure 48: Select Edit Icon of User

Reminder: Fields with asterisks (\*) are required.

Required fields to edit the user are the Issue Title, Issue Category

(from a drop-down box of selections), Issue Description, and a box for Detailed Information.

Select the "Submit" button when finished. Submitting this ticket creates a ticket for Customer Service.

| Provide all changes in the detailed inform | mation box you need updated for this user. |
|--------------------------------------------|--------------------------------------------|
| Inter Your Issue Information               |                                            |
| Edit User George Crickett                  |                                            |
| ssue Category*                             | Issue Description*                         |
| Account Update 🗸                           | Add/Edit User 🗸                            |
| Petailed Information*                      |                                            |
| Message about editing this user.)          |                                            |
|                                            |                                            |
|                                            |                                            |

Figure 49: Edit User Information

#### Remove (Disassociate) Existing Users

To remove an ImmTrac2 user, select the "Remove" icon that looks like a red "X" in the far-right column for the user that you want to remove.

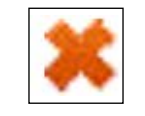

#### Figure 50: Remove Icon

| Revi  |                                                                                                    | -                |                                          | 1                         |                          | 1 .1 7 11             |                    |         |       | _                         |             |          |
|-------|----------------------------------------------------------------------------------------------------|------------------|------------------------------------------|---------------------------|--------------------------|-----------------------|--------------------|---------|-------|---------------------------|-------------|----------|
| Kevie | <ol> <li>Request updates to a user's</li> <li>Remove users that either no</li> <li>Add new ImmTrac2 users.</li> </ol> | name o<br>longer | ated with t<br>or account,<br>work for t | nis organization          | no longer need           | access to Im          | mmg action         | S.      |       | R<br>L                    | emo<br>Jser | ove<br>s |
| 2     | ImmTrac2 Users                                                                                                    |                  |                                          |                           |                          |                       |                    |         | Ado   | New User                  |             | 4        |
| #     | Name                                                                                                    | POC F            | RC RMP                                   | Primary Vx<br>Coordinator | Backup Vx<br>Coordinator | TVFC/ASN<br>Signatory | COVID<br>Signatory | Bidx DQ | Certs | ImmTrac2<br>Account       | Edit        | X        |
| 1.    | Apple Pie<br>ApplePie@geeemail.com<br>(512) 123-4567                                                                  |                  |                                          |                           |                          |                       |                    |         |       | ap6974pi<br>Active        |             | ×        |
| 2,    | ARTEST DEVELOPER I<br>avlaraj@yahoo.com<br>(555) 555-5555                                                             |                  |                                          |                           |                          |                       |                    |         |       | ar1234Ia<br>Active        |             | ×        |
| 3.    | Jeffrey Dunn<br>JeffDunlt@geeemail.com<br>(512) 123-4567                                                              | <b>~</b>         |                                          |                           |                          |                       |                    |         |       | <b>je4567du</b><br>Active |             |          |
| 4.    | Jerry Peterson<br>Jerry@geeemail.com<br>(512) 123-5678                                                                |                  |                                          |                           |                          |                       |                    |         |       | 00000123456<br>Active     | 1           | ×        |
| 5.    | Joe Poncho<br>Nun@urbiz.net<br>(512) 455-6533                                                                         |                  |                                          | <b>~</b>                  |                          |                       |                    |         | ~     | jo2358po<br>Active        | Ŷ           | ×        |
| 6.    | John Welch<br>JohnJohn@geeemail.com<br>(512) 123-9876                                                                 |                  |                                          |                           |                          |                       |                    |         |       | 00000246813<br>Active     |             | ×        |
| 7.    | MAry Contrary<br>MaryC@geeemail.com<br>(512) 234-5678                                                                 |                  | ~                                        |                           |                          |                       |                    |         |       | ma1234co<br>Active        |             |          |

Figure 51: Remove Users

Below is an example of selecting a red "X" to remove a user.

| Imr   | nTrac2 User Managem                                                                         | nent                     |                          |                           |                          |                       |                       |         |       |                                  |          |   |
|-------|---------------------------------------------------------------------------------------------|--------------------------|--------------------------|---------------------------|--------------------------|-----------------------|-----------------------|---------|-------|----------------------------------|----------|---|
| Revi  | ew ImmTrac2 Users                                                                           |                          |                          |                           |                          |                       |                       |         |       |                                  |          |   |
| Revie | w the ImmTrac2 users current                                                                | tly associa              | ited with t              | this organizati           | ons. You may ta          | ake the follo         | wing action           | IS.     |       |                                  |          |   |
| 2     | 1. Request updates to a user<br>2. Remove users that either n<br>3. Add new ImmTrac2 users. | s name or<br>no longer v | r account.<br>work for t | his facility or r         | no longer need           | access to In          | nmTrac2,              |         | Add   | New User                         | ]        |   |
| #     | Name                                                                                        | POC P                    | RC RMP                   | Primary Vx<br>Coordinator | Backup Vx<br>Coordinator | TVFC/ASN<br>Signatory | Pandemic<br>Signatory | Bidx DQ | Certs | ImmTrac2<br>Account              | Edit     | X |
| 1.    | Apple Pie<br>applepie@geeemail.com<br>(512) 123-4567                                        |                          |                          |                           |                          |                       |                       |         |       | ap <mark>6974pi</mark><br>Active | (        | T |
| 2.    | ARTEST DEVELOPER<br>avlaraj@yahoo.com<br>(555) 555-5555                                     |                          |                          |                           |                          |                       |                       |         |       | ar1234la<br>Active               | <u>.</u> | × |
| 3.    | William Weeks<br>wildbill@geemail.com<br>(512) 123-4567                                     |                          |                          |                           |                          |                       | ✓                     |         |       | -                                | ۵        | × |
| 4.    | George Crickett<br>George2@geemail.com<br>(512) 123-4567                                    |                          |                          |                           |                          |                       |                       |         |       |                                  |          | × |

Figure 52: Select Red "X" to Remove User

Select the Continue button to remove the user.

| Remove User                                                                                         |                                                     |          |
|----------------------------------------------------------------------------------------------------|-----------------------------------------------------|----------|
| You have selected Jeffrey Dunn to be removed fr<br>Click continue below to remove Jeffrey Dunn's ac | om this organization.<br>count access from 123 Goog | le Way.  |
|                                                                                                    | Close                                               | Continue |

Figure 53: Select the Continue Button to Remove User

## **Step 8: Review of Information**

A summary of the site renewal is displayed. Read through the entire summary to be sure that it is correct. See Figure 54: Review of Site Renewal, Part One and Figure 55: Review of Site Renewal, Part Two. The summary will display:

- Your information
- Organization information
- Contacts
- RMP

You can print the summary of your renewal by selecting the Print button, or continue to file the renewal by selecting the Continue button. See Figure 55: Review of Site Renewal, Part Two.

| ImmTrac2 Renewal                                                                                                    |
|----------------------------------------------------------------------------------------------------|
| 1. Review the information below for accuracy.<br>2. Click continue to either sign the ImmTrac2 Organization Agreement and Confidentiality Statement or send it to an Authorized Signer from your organization to sign. |
| Your Information                                                                                                    |
| Name: Al Peterson                                                                                                    |
| Texas DSHS Immunization Portal User Name: al2345pe                                                                                                    |
| Email Address: Al@PaulsPeds.com                                                                                                    |
| Phone Number: (512) 776-3000                                                                                                    |
| Organization Information                                                                                                    |
| Organization Name: 123 Google Way                                                                                                    |
| ImmTrac2 Organization Code: GOOG0001                                                                                                    |
| TVFC/ASN PIN: 123456                                                                                                    |
| Facility Physical Address: 1234 Gryffindor Dr<br>Mission, TX 78572                                                                                                    |
| Organization Phone Number: (512) 123-4567                                                                                                    |
| Organization Fax Number:                                                                                                    |
| Organization Email Address: PaulsPeds@gmail.com                                                                                                    |
| Mailing Address: 1234 Gryffindor Dr<br>Mission, TX 78572                                                                                                    |

Figure 54: Review of Site Renewal, Part 1

| Contacts                                             |       |          |
|------------------------------------------------------|-------|----------|
| Organization Point of Contact (POC): Apple Pie       |       |          |
| Email Address: Al@PaulsPeds.com                      |       |          |
| Phone Number: (512) 234-5678                         |       |          |
| Primary Registry Contact: MAry Q Contrary            |       |          |
| Email Address: Mary@PaulsPeds.com                    |       |          |
| Phone Number: (512) 234-5699                         |       |          |
| Responsible Medical Professional                     |       |          |
| Responsible Medical Professional Name: William Weeks |       |          |
| Email Address: David.dewgood@gmail.com               |       |          |
| Phone Number: (512) 123-4567                         |       |          |
| Specialty: Internist                                 |       |          |
| License Type: MD (Doctor of Medicine)                |       |          |
| Texas Medical License: L1234                         |       |          |
| Individual NPI: 1234567895                           |       | 1        |
| Medicaid:                                            | +     | +        |
|                                                      | Print | Continue |

Figure 55: Review of Site Renewal, Part 2

After reviewing the summary, you choose to either sign the renewal yourself or send it to someone else to sign. See Figure 56: Sign or Send to Someone Else to Sign.

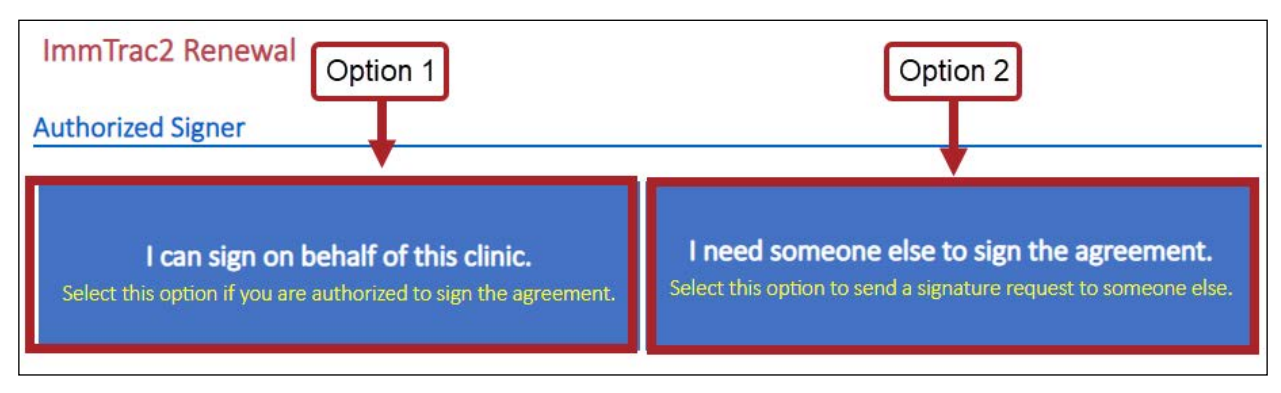

Figure 56: Sign or Send to Someone Else to Sign

#### **Option One: You Can Sign on Behalf of This Clinic**

If you choose to sign the agreement yourself, select the option on the left to sign on behalf of this clinic. See Figure 57: You Can Sign.

# ImmTrac2 Renewal Authorized Signer I can sign on behalf of this clinic. Select this option if you are authorized to sign the agreement. Select this option if you are authorized to sign the agreement.

Figure 57: You Can Sign

Finally, select the Sign and Submit Site Agreement button.

| ImmTrac2 Renewal                                                                                                    |                                             |
|----------------------------------------------------------------------------------------------------|---------------------------------------------|
| Sign & Submit                                                                                                    |                                             |
| You are almost finished!                                                                                                    |                                             |
| Click the <i>Sign &amp; Submit Site Agreement</i> button below to review the agreement. When<br>reviewing, sign and submit the agreement. Once submitted, you will receive a confirm<br>confirming your site enrollment submission. | finished<br>ation email<br>t Site Agreement |

Figure 58: Sign and Submit

#### **Organization Agreement And Confidentiality Statement**

See <u>Appendix B: Organization Agreement and Confidentiality Statement</u>. Carefully read through the agreement, select the box at the bottom, and then select the Submit and/or Print button.

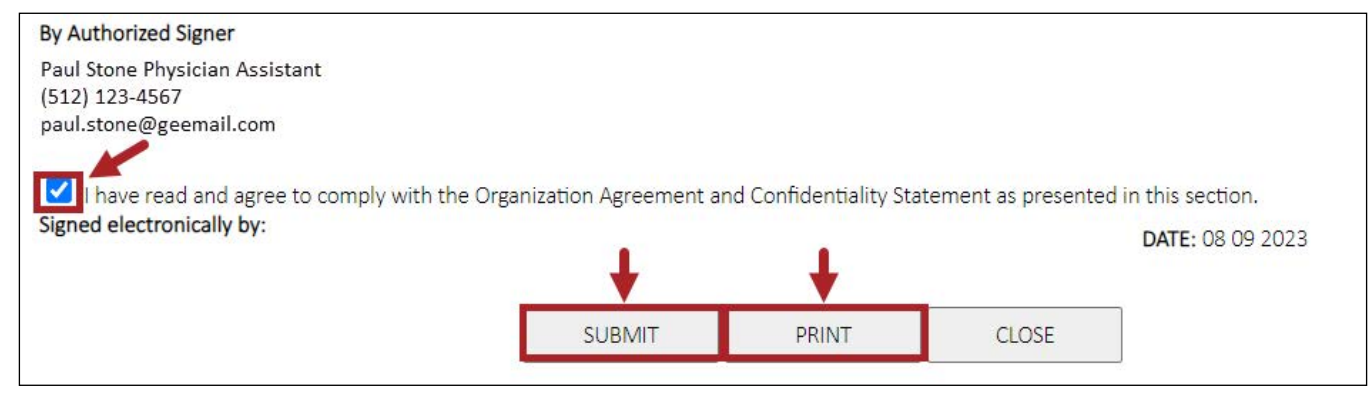

Figure 59: Electronic Signature Agreement

When you select the checkbox that you have read and agree to comply with the Organization Agreement and Confidentiality Statement as presented in this section, another box will pop up. The box states, "By selecting the 'I Accept' button you are signing this Agreement electronically. You agree your electronic signature is the legal equivalent of your mutual signature on this Agreement".

Note: Close will take you back to the main landing page.

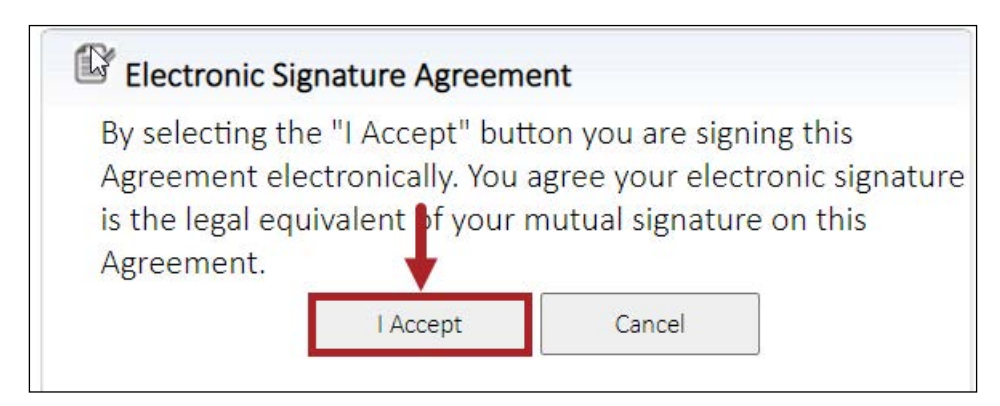

Figure 60: Electronic Signature Agreement

You may select Print to print the Organization Agreement and Confidentiality Statement, then select the Close button.

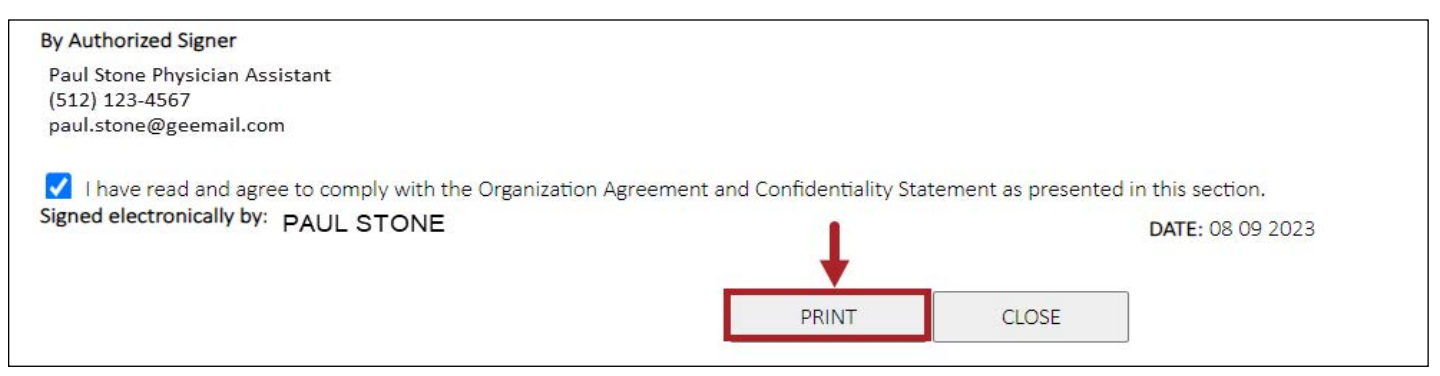

Figure 61: Submit Electronic Signature

Congratulations! The ImmTrac2 Registration has been successfully submitted! Please allow up to 14 business days, Monday through Friday, for processing.

#### Option Two: You Need Someone Else to Sign on Behalf of This Clinic

If you need someone else to sign the site agreement, select the option on the right side. See Figure 62: I Need Someone Else to Sign the Agreement.

Reminder: Fields with asterisks (\*) are required.

#### You have two choices:

- You can select the first bullet "I want to send the Agreement to the Responsible Medical Professional for signature".
- You can select the second bullet "I want to send it to someone else".

|                                                                                                    |                                                                                                    | gn the agreement. Se                                                                                                    | elect this option to send a signature request to someone else.                                                                                                    |
|----------------------------------------------------------------------------------------------------|----------------------------------------------------------------------------------------------------|----------------------------------------------------------------------------------------------------|----------------------------------------------------------------------------------------------------|
| oose one selection                                                                                                    | eement to the R                                                                                    | ptions below:<br>esponsible Medical Profes                                                                              | sional for signature.                                                                                                    |
| *Confirm the Respo                                                                                                    | nsible Medical                                                                                     | Professional's informat                                                                                                 | ion is correct and click "Send for Signature".                                                                                                    |
| First Name*                                                                                                    | MI                                                                                                 | Last Name*                                                                                                    | Email Address of Authorized Signatory*                                                                                                    |
| Claudia                                                                                                    |                                                                                                    | Farmer                                                                                                    | cfarmer@goodhealth.com                                                                                                    |
| Click the send for sign<br>instructions to sign th<br>I want to send it to sor                                                                     | ature button bel<br>e Enrollment for<br>neone else.                                                | ow. An invitation will be so<br>m online.                                                                               | ent to the person above at the email address indicated with Send for Signature                                                                                    |
| Click the send for sign<br>instructions to sign the<br>I want to send it to sor<br>*Use the pick-list to the                                       | ature button bel<br>e Enrollment for<br>neone else.<br>e right to select                           | ow. An invitation will be so<br>m online.<br>someone from this clinic.                                                  | ent to the person above at the email address indicated with<br>Send for Signature<br>Otherwise, click Add New.                                                    |
| Click the send for sign<br>instructions to sign the<br>I want to send it to sor<br>*Use the pick-list to the                                       | ature button bel<br>e Enrollment for<br>neone else.<br>e right to select                           | ow. An invitation will be so<br>m online.<br>someone from this clinic.                                                  | ent to the person above at the email address indicated with<br>Send for Signature<br>Otherwise, click Add New.                                                    |
| Click the send for sign<br>instructions to sign the<br>I want to send it to sor<br>*Use the pick-list to the<br>*Confirm the inform                | ature button bel<br>e Enrollment for<br>neone else.<br>e right to select                           | ow. An invitation will be so<br>m online.<br>someone from this clinic.                                                  | ent to the person above at the email address indicated with Send for Signature Otherwise, click Add New.  I for Signature".                                       |
| Click the send for sign<br>instructions to sign the<br>I want to send it to sor<br>*Use the pick-list to the<br>*Confirm the inform<br>First Name* | ature button bel<br>e Enrollment for<br>neone else.<br>e right to select<br>nation is correc<br>MI | ow. An invitation will be so<br>m online.<br>someone from this clinic.<br><b>It below and click "Send</b><br>Last Name* | ent to the person above at the email address indicated with Send for Signature Otherwise, click Add New. I for Signature". Email Address of Authorized Signatory* |
| Click the send for sign<br>instructions to sign the<br>I want to send it to sor<br>*Use the pick-list to the<br>*Confirm the inform<br>First Name* | ature button bel<br>e Enrollment for<br>neone else.<br>e right to select<br>nation is correc<br>MI | ow. An invitation will be so<br>m online.<br>someone from this clinic.<br>t below and click "Send<br>Last Name*         | ent to the person above at the email address indicated wi<br>Send for Signatur<br>Otherwise, click Add New.                                                       |

Figure 62: I Need Someone Else to Sign the Agreement

If you selected to send the site agreement to the Responsible Medical Professional to sign, check that the correct Responsible Medical Provider is listed and select the "Send for Signature" button.

| I want to send the Agr                                                                                                    | eement to the Respon                                                                                               | sible Medical Profes                                                                                  | sional for signature.                                                                                     |
|----------------------------------------------------------------------------------------------------|----------------------------------------------------------------------------------------------------|----------------------------------------------------------------------------------------------------|----------------------------------------------------------------------------------------------------|
| *Confirm the Respo                                                                                                    | nsible Medical Profe                                                                                               | essional's informa                                                                                    | tion is correct and click "Send for Signature".                                                           |
| First Name*                                                                                                    | MI La                                                                                                    | st Name*                                                                                              | Email Address of Authorized Signatory*                                                                    |
| William                                                                                                    | 14                                                                                                    | 10 N                                                                                                  | nunur@biz.com                                                                                             |
| Click the send for sign<br>instructions to sign th<br>I want to send it to sor                                                                   | ature button below. A<br>e Enrollment form onli<br>neone else.                                                     | veeks<br>.n invitation will be s<br>line.                                                             | ent to the person above at the email address indicated w Send for Signatu                                 |
| Click the send for sign<br>instructions to sign th<br>I want to send it to sor<br>*Use the pick-list to th                                       | ature button below. A<br>e Enrollment form onli<br>neone else.<br>e right to select somed                          | veeks<br>in invitation will be s<br>line.<br>one from this clinic.                                    | ent to the person above at the email address indicated w<br>Send for Signatu<br>Otherwise, click Add New. |
| Click the send for sign<br>instructions to sign th<br>I want to send it to sor<br>*Use the pick-list to th                                       | ature button below. A<br>e Enrollment form onli<br>neone else.<br>e right to select someo                          | veeks<br>in invitation will be s<br>line.<br>one from this clinic.                                    | ent to the person above at the email address indicated w<br>Send for Signatu<br>Otherwise, click Add New. |
| Click the send for sign<br>instructions to sign th<br>I want to send it to sor<br>*Use the pick-list to th<br>*Confirm the inform                | ature button below. A<br>e Enrollment form onli<br>neone else.<br>e right to select someo                          | veeks<br>in invitation will be s<br>line.<br>one from this clinic.<br>ow and click "Sent              | ent to the person above at the email address indicated w<br>Send for Signatu<br>Otherwise, click Add New. |
| Click the send for sign<br>instructions to sign th<br>I want to send it to sor<br>*Use the pick-list to th<br>*Confirm the inform<br>First Name* | ature button below. A<br>e Enrollment form onli<br>neone else.<br>e right to select some<br>nation is correct belo | veeks<br>in invitation will be s<br>line.<br>one from this clinic.<br>ow and click "Senu<br>ist Name* | ent to the person above at the email address indicated v<br>Send for Signat<br>Otherwise, click Add New.  |

Figure 63: Send Agreement to Responsible Medical Professional

If you want to send the site agreement to someone other than the Responsible Medical Professional to sign, select the second bullet for that choice, "I want to send it to someone else". See Figure 64: Send Agreement to Someone Not the Responsible Medical Professional.

#### Next, you have two choices:

- Use the pick-list box to select from existing users in the organization who you want the agreement sent to, or
- Select the "Add New" link to add someone new that is not on the pick-list and select the Send for Signature button. See Figure 63: Send Agreement to Someone not the RMP.

Reminder: Fields with asterisks (\*) are required.

| licated with |
|--------------|
|              |
| 2. "A        |
| INew"        |
|              |
|              |
|              |
| Add 1        |
|              |
| ¥-L          |
|              |
|              |

Figure 64: Send Agreement to Someone Not the Responsible Medical Professional

The authorized signer will receive the email below. To access the ImmTrac2 agreement, they need to click the hyperlink and copy the unique signature code included in the email.

# Subject: Texas DSHS Immunization Unit - ImmTrac2 Registration: Your action is needed.

Hello Paul Stone,

You have been identified by Paul Stone as the authorized individual from 123 Google Way to sign on behalf of the organization to participate in the Texas ImmTrac2 immunization registry.

Link

Paul Stone has completed the required enrollment forms, and they are now ready for your signature.

Instructions for electronic signature.

- 1. Click or copy / paste the link to the right in your web browser. https://www.iv5uatcair2.com/SyntropiTXUAT/CRC/Site/signSiteAgreement.asp
- Copy this signature code 96991E3DE4 and paste it in the Signature Code field provided.
- 3. Review the enrollment form.
- 4. Apply your electronic Signature.

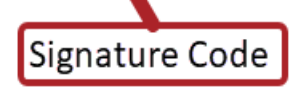

{additional-content}

After you have completed signing, you and Paul Stone will receive a confirmation email. Once signed, your ImmTrac2 enrollment request will be reviewed by the Texas DSHS Immunization Unit prior to approval.

If you have any questions, please contact the ImmTrac2 Customer Support Team.

Thank you,

The ImmTrac2 Customer Support Team Ph: (800) 348-9158 ImmTrac2@dshs.texas.gov

Figure 65: Email Requesting Action by Authorized Signer

After clicking the link in the email, enter the signature code, select the "Validate Code" button and select "Continue".

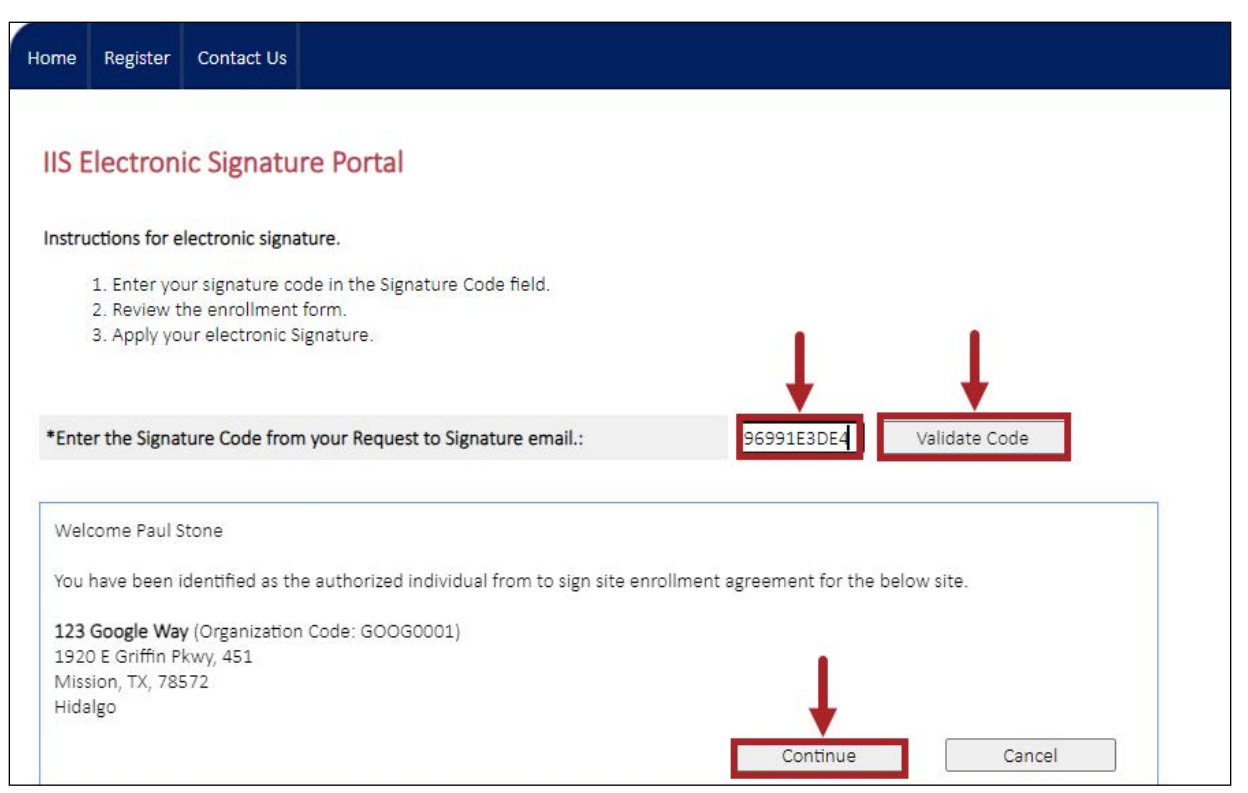

Figure 66: Electronic Signature Portal

Then select the "Sign and Submit Site Agreement" button.

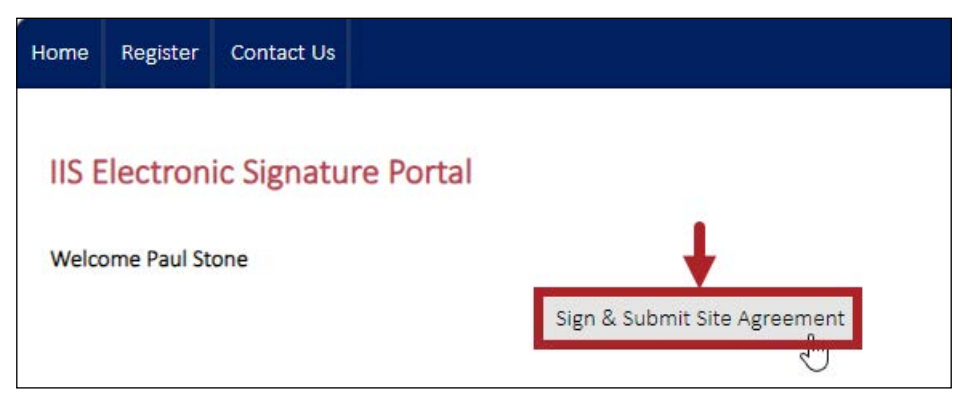

Figure 67: Sign and Submit Site Agreement

You have the option of reading and printing the summary of your ImmTrac2 Site Registration.

| Texas Imm                                                                                                    | unization Re                  | gistry        |                  |                                                                    | (Cer)            | Health and Human<br>Services | Texas Depart<br>Health Servic | ment of State<br>es |
|----------------------------------------------------------------------------------------------------|-------------------------------|---------------|------------------|--------------------------------------------------------------------|------------------|------------------------------|-------------------------------|---------------------|
| Submission Type: Renew<br>Organization Information                                                                                              | al                            |               |                  |                                                                    |                  |                              | Submission I                  | Date: 08/09/20      |
| Organization Name: 123                                                                                                    | Google Way                    |               |                  |                                                                    |                  | DBA:                         |                               |                     |
| ImmTrac2 Org Code: GO                                                                                                    | OG0001                        |               | TX IIS ID: 1234  | 4567890                                                            |                  | TVFC/ASN PIN:                | 123456                        |                     |
| Parent Org:                                                                                                    |                               |               | Parent TX IIS ID | D:                                                                 |                  | Medical Group                | :                             |                     |
| acility's Physical Address                                                                                                    | 5                             |               |                  |                                                                    |                  |                              |                               |                     |
| Address 1: 1920 E Griffir                                                                                                    | n Pkwy                        |               | Suite: 451       |                                                                    |                  |                              |                               |                     |
| City: Mission County: Hidalgo                                                                                                    |                               |               | State: TX        | tate: TX Zip Code: 78572                                           |                  |                              |                               |                     |
| Telephone: (512) 123-4567                                                                                                    |                               |               | Fax:             | Org Ema                                                            | il: PaulsPeds    | @gmail.com                   |                               |                     |
| acility's Mailing Address                                                                                                    |                               |               | 7.5              | - 15                                                               |                  |                              |                               |                     |
| Mailing Address 1: 1234                                                                                                    | Gryffindor y                  |               |                  | Su                                                                 | i <b>te:</b> 451 | P.O. Box                     | •                             |                     |
| City: Mission                                                                                                    | Cou                           | unty: Hidalgo |                  | St                                                                 | ate: TX          | Zip Code                     | e: 78572                      |                     |
| Type of vaccines given a<br>Drganization Contacts- Po<br>First Name:<br>M.:                                                                     | pint of Contact (POC)         | Apple<br>t    |                  |                                                                    |                  |                              |                               | uit                 |
| Last Name:                                                                                                    |                               | Pie           |                  |                                                                    |                  |                              |                               |                     |
| Phone:                                                                                                    |                               | 512 345-6789  | 157              |                                                                    |                  |                              |                               |                     |
| Email Address:                                                                                                    |                               | PaulsPeds@gee | email.com        |                                                                    |                  |                              |                               |                     |
| Texas Nurse License:                                                                                                    |                               | 123456        |                  |                                                                    |                  |                              |                               |                     |
| Primary Registry Contact                                                                                                    | (PRC)                         | 1             |                  |                                                                    |                  |                              |                               |                     |
| First Name:                                                                                                    |                               | MAry          |                  |                                                                    |                  |                              |                               |                     |
| М.: Q                                                                                                    |                               |               |                  |                                                                    |                  |                              |                               |                     |
| M.:                                                                                                    |                               | Contrary      |                  |                                                                    |                  |                              |                               |                     |
| Last Name:                                                                                                    |                               | 512 345-6789  |                  |                                                                    |                  |                              |                               |                     |
| M.:<br>Last Name:<br>Phone:                                                                                                    | Email Address: PaulsPeds@geem |               |                  |                                                                    |                  |                              |                               |                     |
| M.:<br>Last Name:<br>Phone:<br>Email Address:                                                                                                   |                               | 040570        |                  |                                                                    |                  |                              |                               |                     |
| M.:<br>Last Name:<br>Phone:<br>Email Address:<br>Texas Nurse License:                                                                           | incrional (PMP)               | 246578        |                  |                                                                    |                  |                              |                               |                     |
| M.:<br>Last Name:<br>Phone:<br>Email Address:<br>Texas Nurse License:<br>Responsible Medical Prof                                               | essional (RMP)                | 246578        |                  | iconso Type:                                                       |                  | D)/A//Vatariaan              | v Madical Evami               |                     |
| M.:<br>Last Name:<br>Phone:<br>Email Address:<br>Texas Nurse License:<br>Responsible Medical Prof<br>First Name:<br>M                           | essional (RMP)<br>Claudia     | 246578        | L                | license Type:                                                      | conco.           | DVM (Veterinar               | y Medical Exami               | ners)               |
| M.:<br>Last Name:<br>Phone:<br>Email Address:<br>Texas Nurse License:<br>Responsible Medical Prof<br>First Name:<br>M.:<br>Last Name:           | Essional (RMP)                | 246578        | L<br>1           | License Type:<br>Texas Medical Li                                  | cense:           | DVM (Veterinar<br>012345     | y Medical Exami               | ners)               |
| M.:<br>Last Name:<br>Phone:<br>Email Address:<br>Texas Nurse License:<br>Responsible Medical Prof<br>First Name:<br>M.:<br>Last Name:<br>Phone: | Claudia                       | 246578        | L<br>T<br>F      | License Type:<br>Texas Medical Li<br>Providers NPI:<br>Medicaid #: | cense:           | DVM (Veterinar<br>012345     | y Medical Exami               | ners)               |

Figure 68: Summary of ImmTrac2 Site Registration

#### **Sign And Submit Site Agreement**

On the next page, select Sign and Submit Site Agreement.

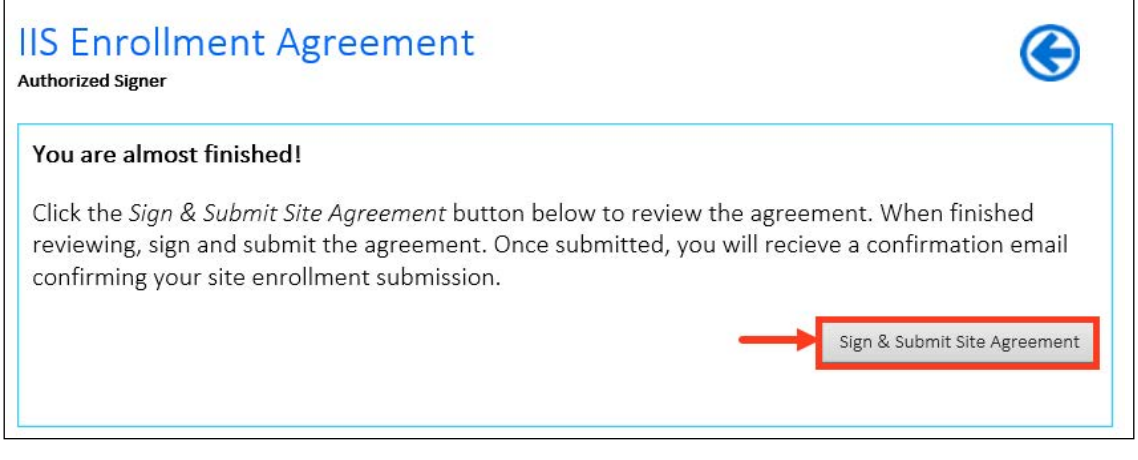

Figure 69: Sign and Submit Site Agreement

#### **Organization Agreement And Confidentiality Statement**

See <u>Appendix B: Organization Agreement and Confidentiality Statement.</u> Carefully read through the agreement and if you agree, select the small checkbox. You may select Print to print the Organization Agreement and Confidentiality Statement, and then select the Submit button.

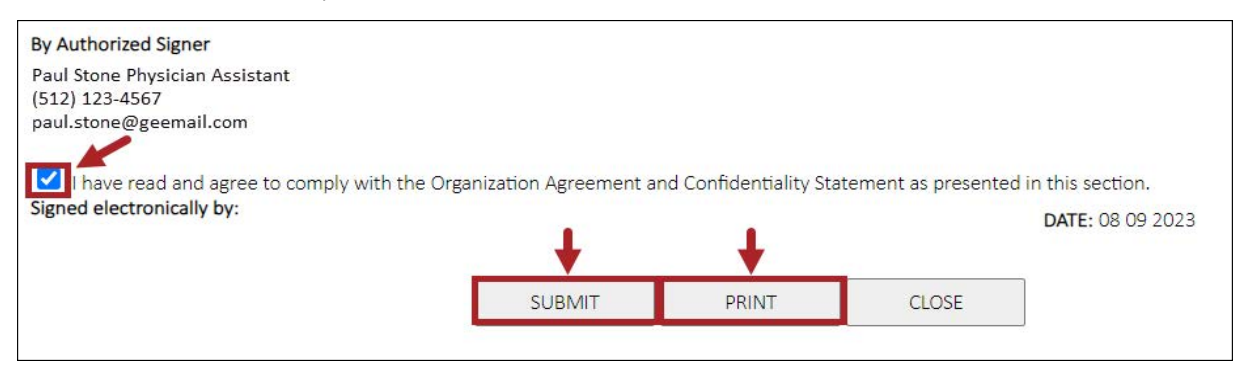

Figure 70: Electronic Signature Agreement

When you select the checkbox that you have read and agree to comply with the Organization Agreement and Confidentiality Statement as presented in this section, another box will pop up. The box states, "By selecting the 'I Accept' button you are signing this Agreement electronically. You agree your electronic signature is the legal equivalent of your mutual signature on this Agreement".

**Note:** Close will take you back to the main landing page.

| Electronic Signature                                                                      | Agreemer                                | it                                             |                                                 |
|-------------------------------------------------------------------------------------------|-----------------------------------------|------------------------------------------------|-------------------------------------------------|
| By selecting the "I Acc<br>Agreement electronica<br>is the legal equivalent<br>Agreement. | ept" butto<br>ally. You ag<br>of your m | n you are sig<br>ree your ele<br>utual signati | gning this<br>ectronic signature<br>ure on this |
| 1 Ac                                                                                      | cept                                    | Cancel                                         |                                                 |

Figure 71: Electronic Signature Agreement

Congratulations, the ImmTrac2 Registration has been successfully submitted. Please allow up to 14 business days for processing.

# **Appendix A: FAQ**

## Which Browser Can Be Used?

Our recommended browser is Google Chrome. Micosoft Edge can work as a backup browser. We no longer support Internet Explorer.

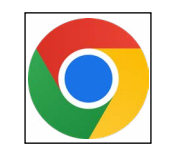

Figure 72: Chrome Icon

## When is a Site Renewal Needed?

#### A site renewal is needed if:

- The two-year site agreement is about to expire or has expired.
- · If the name of the organization and if staff are changing.
- The POC or PRC has changed. Requests for a POC/PRC change should be planned by the organization to not cause an interruption in service. To update an organization POC/PRC, the organization's site agreement must be renewed.
- You may add or remove users from the organization.
- Your RMP needs to be updated.
- You may update other Texas prescribing providers.

#### A new site registration must be completed if:

- An organization is registering for the first time.
- The physical address changes to a different city.
- If the name and staff are the only thing changing, then they can complete a site renewal to update the facility name as well as updating or adding new users.

Site agreement registrations and renewals can take up to 14 business days (Monday through Friday) to process. Registry staff will review the forms and process them in the order they are received.

## Who Can File a Site Renewal?

- The POC, PRC, and the RMP should be the only ones to file a site renewal unless they are no longer at this facility.
- If the POC, PRC, and RMP are not at the facility, it can be filed by anyone that has access to ImmTrac2, any staff member within the organization that is Active. Any ImmTrac2 user can log in if they have access to the organization and can begin the renewal process.
- During the renewal process, the user can update the POC, PRC, RMP and amend any other information before submitting for processing.

# Appendix B: Organization Agreement and Confidentiality Statement

This agreement and confidentiality statement is by and between the Texas Department of State Health Services (DSHS, hereinafter) and made and entered into on Date 09/26/2020 concerning the access and use of ImmTrac2.

#### 1. DSHS agrees to:

A. Provide:

- Secure access to ImmTrac2 for compatible computers at registered organizations.
- Training and support to authorized organization staff on using ImmTrac2, including periodic briefing sessions as needed.
- Customer support for assistance with questions and technical support for ImmTrac2 information resources-specific issues.
- Customer Support: Monday through Friday (except state holidays) from 8:00 a.m. to 4:30 p.m. CST by emailing <u>ImmTrac2@dshs.texas.gov</u> or calling 800-348-9158.
- B. Maintain:
  - Registry data for: (a) participants from birth to age 18 years old, (b) first responders, (c) first responder immediate family members 18 years of age and older, (d) participants age 18 years and older, (e) persons entered in preparation for or in response to a declared public health emergency or disaster related event (information is retained for five years after the event has been declared over unless consent to further retain information permanently is obtained) all consistent with Texas Health and Safety Code Chapter 161.
  - Registry information privacy in accordance with state and federal law, and DSHS policy.

- C. Adhere to DSHS ImmTrac2 security and customer support access policies and procedures as follows:
  - Assign each individual user a unique username. ImmTrac2 support staff members will remind organizations that usernames for ImmTrac2 web access cannot be shared.
  - Disable new user accounts which are not used within 30 days of creation.
  - $\cdot$  Delete new user accounts which are not used within 120 days of creation.
  - Auto-lock accounts with previous activity which are inactive for more than 90 days.
  - ImmTrac2 will handle all out-of-state access requests on a case by case basis. Out-of-state providers and schools must be actively providing service to Texas clients. The number of Texas clients that a provider or school services, and Texas medical professional licenses for the providers at issue, will also be taken into consideration in the agency's decision-making process regarding access and/or release of client data. By signing this agreement, an out-of-state provider affirmatively agrees to be bound by Texas law, and stipulated to Travis County, Texas as the venue for any legal proceedings stemming from the provider's ImmTrac2 usage. All ImmTrac2 users are also subject to federal privacy laws.

#### 2. Organizations/individuals accessing ImmTrac2 agree to:

- A. Access information in ImmTrac2 only for purposes allowed by Texas Health and Safety Code Sec. 161.008(d) and DSHS Rule 100.5(e). At no time should records be accessed in ImmTrac2 for any other purpose. Violation of these restrictions are a Class A misdemeanor under Texas Health and Safety Code Section 161.009. DSHS Rule 100.5(e)(2) allows access for these entities, subject to the stated limitations:
  - (a) a Texas public health district or a Texas local health department, for public health purposes within their areas of jurisdiction, (b) a physician or any health care provider licensed (or otherwise legally authorized) to administer vaccines in Texas, for treating the child as a patient, (c) a Texas school or Texas childcare facility, for a child enrolled in that school or childcare facility, (d) a payor currently authorized by the Texas Department of Insurance to operate in Texas, for immunization records related to the specific person in Texas covered under the payor's policy and/or (e) a state agency having legal custody of a child.
- B. Offer all parents, managing conservators or legal guardians for children, who receive immunizations at the Organization, the opportunity to consent to enter the child's immunization information into ImmTrac2, if the child does not already participate in ImmTrac2. Affirm consent was granted to DSHS, according to the procedures specified by DSHS. Print, sign and release to the parent, legal guardian or managing conservator, the immunization history report of a child, less than 18 years of age, when requested.
- C. Offer all first responders and first responder immediate family members 18 years of age and older, who receive immunizations at the Organization, the opportunity to request to enter their immunization information into ImmTrac2, if the person does not already participate in ImmTrac2. Affirm consent was granted to DSHS, according to the procedures specified by DSHS. Print, sign and release to the first responder and first responder immediate family members 18 years of age and older, their immunization history report when requested.
- D. Offer all adults, age 18 years and older, who receive immunizations at the Organization, the opportunity to request to enter their immunization information into ImmTrac2, if the person does not already participate in ImmTrac2. Affirm consent was granted to DSHS, according to

the procedures specified by DSHS. Print, sign and release to the adults, age 18 years and older, their immunization history report when requested.

- E. With the appropriate consent and affirmation of consent within ImmTrac2, enter the person's present and future immunization data into ImmTrac2.
- F. Instruct organization personnel on the confidentiality of information in ImmTrac2. See Texas Health and Safety Code Sec's 161.0073 and 161.009, found at: <u>http://www.statutes.legis.state.tx.us/Docs/HS/htm/HS.161.htm</u> as well as DSHS Rule 100.2, found at: <u>http://texreg.sos.state.tx.us/public/readtac\$ext.ViewTAC?tac\_view=4&ti=25&pt=1&ch=100&rl=Y.</u>
- G. Ensure ImmTrac2 or any immunization information is not used in a punitive manner (e.g. to deny services or track immigration status) or to solicit new patients or clients.
- H. Acknowledge that loss of user privileges will occur if abuse of ImmTrac2 data is suspected by DSHS.
- I. For the purpose of assuring the quality and accuracy of the data submitted by the organization to ImmTrac2, allow DSHS to compare the organizations immunization records to children whose names appear in ImmTrac2 and are linked to a provider(s) at the organization.
- J. Assume responsibility for all organizational usage of ImmTrac2. If an organization or an individual user is deemed a security risk, the offending account(s) in that organization may be administratively locked. DSHS reserves the right to permanently disallow any known high-risk individual access into ImmTrac2.
- K. Disallow usage of ImmTrac2 for anything other than its intended purpose. No authority is allowed to conduct research using ImmTrac2 data.
- L. Designate an 'Organization Contact' and a 'Authorized Signer' who is a licensed medical provider that is authorized to sign the ImmTrac2 Organization Agreement and Confidentiality Statement for organizations that administer immunizations. Organizations that do not administer immunizations and are authorized by Texas law to access ImmTrac2 are required to list the highest immunization record reviewing authority within the organization as the authorized signer.
- M. Provide unique email addresses for each individual who is assigned an ImmTrac2 username.
- N. Participate in ImmTrac2 training when required, applicable and appropriate. Special privilege users not part of Texas DSHS, specifically users with Provider Supervisor Roles at registered organizations are required to take the "Provider Supervisor Role" training on a yearly basis, or possibly sooner depending on date of enrollment.

#### 3. Confidentiality Statement

- A. I agree to provide copies of this confidentiality statement to all organization staff accessing ImmTrac2 for their review, and direct them to ImmTrac2 online training materials located within the Texas Vaccine Education Online - Immunization Branch website: <u>http://www.vaccineeducationonline.org/login/index.php</u> and also the ImmTrac2 Instruction Manual located in the help section within the ImmTrac2 web application. Registered organizations are required to have their organization's listed authorized users to review the ImmTrac2 training materials at least every two years.
- B. I agree to be held responsible for my organization's user information recorded within ImmTrac2 and will report high-risk users associated within my organization directly to ImmTrac2 Customer Support.
- C. I agree to update user changes including name, email addresses and phone number changes. I acknowledge users can be associated with more than one organization, and Texas DSHS requires that high risk users be reported by Organization Contacts directly to ImmTrac2 Customer Support so that the offending user account can be locked and/or disabled/disassociated from all organizations associated with that username.
- D. I agree to comply with ImmTrac2's confidentiality restrictions. ImmTrac2 data is confidential by law. Information must be used only for the purpose it is collected, consistent with state and federal law. Unauthorized use and/or disclosure of this data is prohibited (see Texas Health and Safety Code Sec. 161.0073 and DSHS regulations at 25 TAC Sec. 100). Texas law makes unauthorized use and/or release a criminal act (see Texas Health and Safety Code Sec. 161.009), including negligently using information in the immunization registry to solicit new patients or clients.
- E. I acknowledge that any unauthorized disclosure of Registry information will result in my losing the ability to access ImmTrac2.
- F. I agree to protect the ImmTrac2 username and password from unauthorized users.
- G. I verify that I am an authorized ImmTrac2 Registry user and will only use the ImmTrac2 username assigned by DSHS.
- H. I have read and agree to the terms on this ImmTrac2 Organization Agreement and Confidentiality Statement.

Authorized Signer

\*Select one:

• I am not the Authorized Signer

**Note:** Selecting this option confirms that you are not an Authorized Signer and unable to sign for this Organization. Clicking the Submit for Signature button below will send a request for signature by the Authorized Signer identified in this form.

• I am the Authorized Signer

# **Appendix C: Troubleshooting**

All organizations that are renewing with the Texas Immunization Registry can assist in the renewal by:

- Filling out all fields that have an asterisk; those fields are required.
- Making sure that no users are listed more than once as users.
- Checking that no one has multiple accounts by using multiple email addresses.
- $\cdot\,$  Making sure that first and last names of all users are spelled correctly.
- Including the titles of each individual user. For example, LVN, RN, MD, MA, Office Manager, DO, or POC.
- Checking that all phone numbers and email addresses are correct.
- Opening up each user to check completeness.
- If you are sending the renewal to someone else to sign, be sure to notify that person to look for the email requesting their signature.

These common renewal errors can delay processing.

# **Appendix D: Contact Information**

## ImmTrac2 Site Registrations or Renewals

Email: ImmTrac2@dshs.texas.gov

"ATTN: REG / REN" in the subject line to route it to the Registrations and Renewals team. Phone: 800-348-9158, option four

## ImmTrac2 InterOperability (Data Exchange)

Email: ImmTracMU@dshs.texas.gov Phone: 800-348-9158, option three

## TVFC

Email: <u>VacCallCenter@dshs.texas.gov</u> Phone: 888-777-5320

## VAOS

Email: <u>Covid19VacMgmt@dshs.texas.gov</u> Phone: 833-832-7068

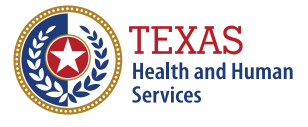